### [For Instructors]

ESC

5

Tab

SLOCK

2025 KANSAI University Information System & KU-LMS

### **Operation Manual**

( 4 Å)

Й ĕ њ

ね

教教

ঠ

FG

'AN

F8

Ť

17

ž,

Shift

ゎ

わ

ø

FA

ф

R

7

\$

'n

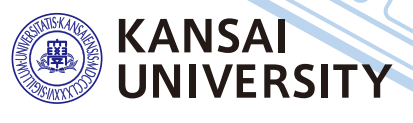

| • Checking notices and messages from the University •••••••                   | •••••• P    | . 3        |
|-------------------------------------------------------------------------------|-------------|------------|
| Downloading enrolled student directories •••••••••••••••••••••••••••••••••••• | ••••• P     | . 4        |
| • Registering class cancellations / Checking makeup class registrat           | ions ••• P  | . 5        |
| • Sharing documents within faculties and groups (committees/proje             | cts)••••• P | . 7        |
| Preparation of examinations                                                   | ••••• P     | . 9        |
| Attendance Management System •••••••                                          | ••••• P     | .10        |
| Grade Entry System ······                                                     | ••••• P     | .16        |
| • Requests for printing of supplementary materials •••••••                    | ••••• P     | .19        |
| • Confirming the results of the Course Evaluation Questionnaire               | ••••• P     | .21        |
| • Comparing the Results of the Course Evaluation Questionnaire •••            | ••••• P     | .25        |
| for your courses                                                              |             |            |
| • Downloading of the results of the Course Evaluation Questionnaire           | ····· P     | .26        |
| Inputting/Editing syllabuses                                                  | ••••• P     | .27        |
| • Searching for syllabuses · · · · · · · · · · · · · · · · · ·                | ••••• P     | .29        |
| • Using KU-LMS                                                                | ••••• P     | .30        |
| Contacting students                                                           | ••••• P     | .33        |
| Creating Teaching Materials                                                   | ••••• P     | .36        |
| Creating Essay Assignments ·····                                              | ••••• P     | .38        |
| • Creating Test Materials ••••••                                              | ••••• P     | <b>.40</b> |
| • Grading • • • • • • • • • • • • • • • • • • •                               | ••••• P     | .42        |
| • Grades •••••                                                                | ····· P     | .43        |
| Linkage of LTI (Panopto)                                                      | ••••• P     | .45        |
| • FAQ                                                                         | •••••• P    | .49        |

#### **1.**Information System

#### The information system refers to the portal site for the following systems.

#### 1 Home

This page is a portal for the sharing of information between instructors and students. It is used for checking messages from the University, and for sending messages to students about class cancellations and other information related to courses.

- 2 Document Library (WEB Folder) Each faculty and group (committee, project) etc. can share documents among its members.
- 3 Printing Request System You can request printing of supplementary materials via the System.
- 4 Attendance Management System Card-readers can be used to manage student attendance in the system.
- 5 Grade Entry System
- Students' grades can be managed via the System.
- 6 Course Evaluation Questionnaire System The course evaluation questionnaires are managed on the System to facilitate data comparison and analysis. Instructors can add questions to guestionnaires.
- 7 Svllabus Svstem
- Syllabuses can be input and checked on the System.
- University Services and Links
   Various services are available, such as the library service, research support, academic information, and Health care (Medical Center).

#### **2.**Instructions for Use

| [Operating   |         | Operating System                                             | Browser/ Operation Platform                                                                      |
|--------------|---------|--------------------------------------------------------------|--------------------------------------------------------------------------------------------------|
| Environment] |         | Microsoft                                                    | Microsoft Edge 107.0.1418.35 or later<br>(Compatible only with Microsoft Edge based on Chromium) |
|              | Windows | vindows 10<br>or later<br>mac OS<br>Ventura 13.0<br>or later | Google Chrome 107.0.5304.107 or later                                                            |
|              |         |                                                              | Mozilla Firefox 106.0.5 or later                                                                 |
|              | Mac     |                                                              | Safari 16.1 or later                                                                             |
|              |         |                                                              | Google Chrome 107.0.5304.110 or later                                                            |
|              |         |                                                              | Mozilla Firefox 106.0.5 or later                                                                 |

\*Using the latest browser version is recommend.

### **3.**Login

Access the website of Kansai University. https://www.kansai-u.ac.jp

Input your user ID and password. If you have forgotten your password, register new password on the 4th floor of the IT center.

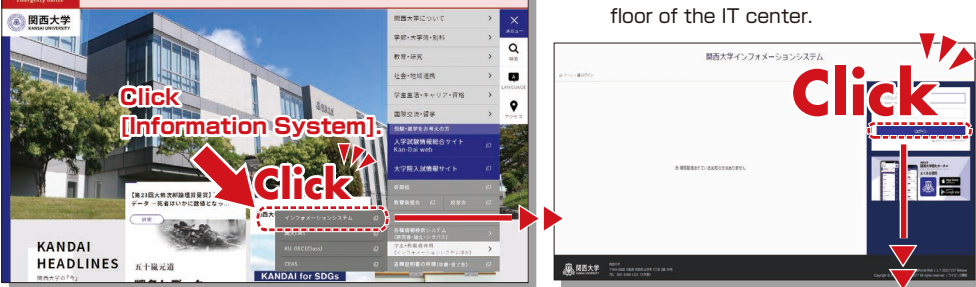

To Home

#### 4.KU-LMS(Learning Management System)

This is an integrated e-learning system that has two functions of class support and individual support. It includes course information, instructions for preparation and review, submission of essay assignments, tests, and questions and answers related to the courses. See p.30 for how to use the system.

### 5.Home

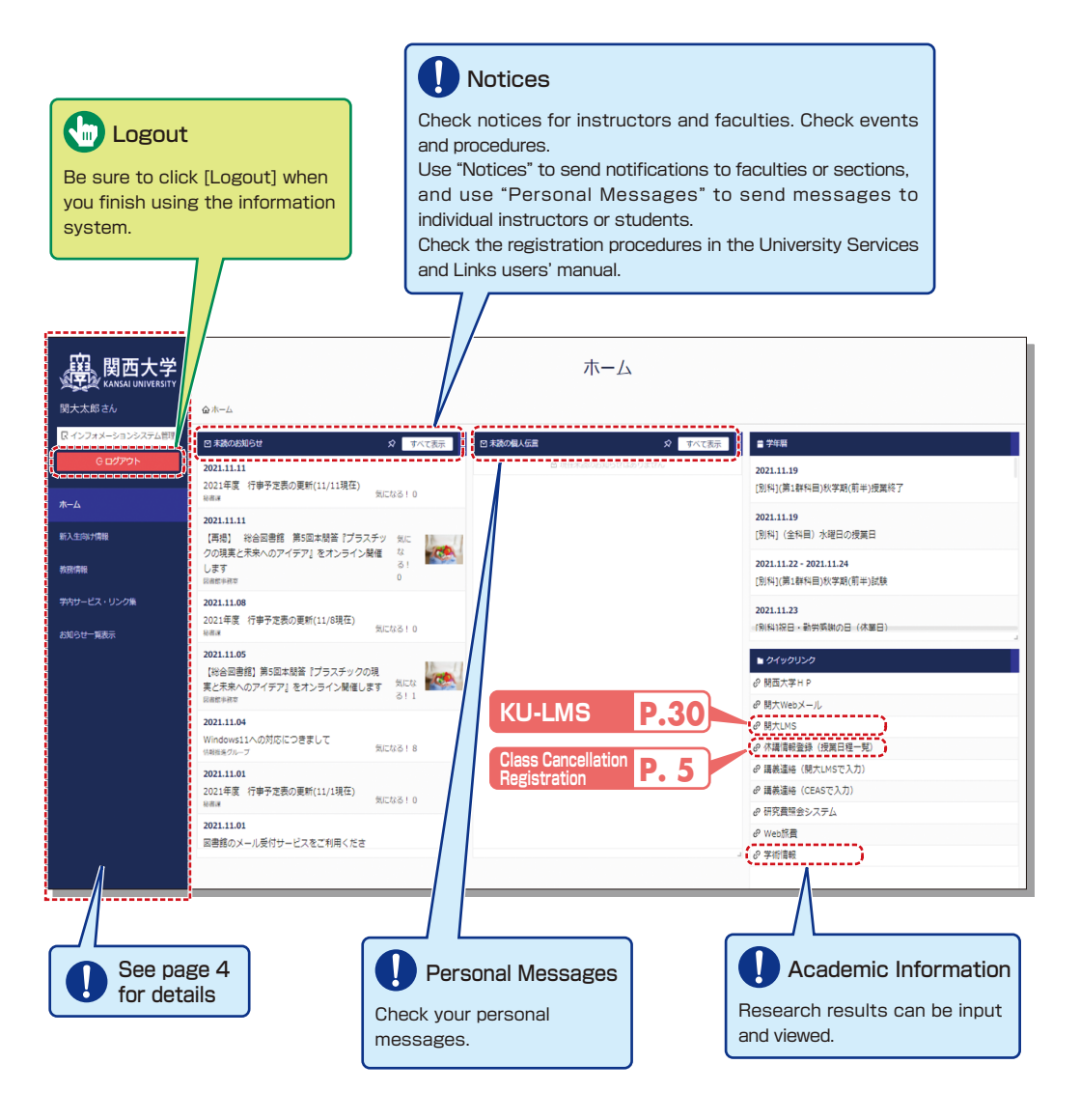

| 慶<br>関西大学<br>KANSAI UNIVERSITY |                                                                                                    |
|--------------------------------|----------------------------------------------------------------------------------------------------|
| 関大太郎さん                         | Academic Affairs Information                                                                                                    |
| С суло- узуулу дан             | Syllabuses P.27 Attendance P.10<br>Course Evaluation P.10                                                                                                    |
| ж-д                            | PrintingP.19GuestionnairesP.21MarkingP.16Examination<br>SystemP.9                                                                                                    |
| 新入生向计情報                        | Enrolled Student Directories<br>Download the Enrolled Student Directories.                                                                                                    |
| 救務情報                           | See the online instruction manual for the services and details.                                                                                                    |
| 学内サービス・リンク集                    |                                                                                                    |
| お知らせ─算表示                       | University Services and Links<br>The following items can be viewed.<br>Document P.7<br>Library P.7<br>Library service<br>In My Library, you can search for and reserve books.<br>KICSS career support<br>Information related to students' job hunting is provided.<br>Research Administration<br>Information on research support is provided.<br>Health care (Medical Center)<br>You can view information on the medical checkup and<br>fill out the interview sheet before your checkup.<br>Password change<br>Your password can be changed. Set a password that<br>cannot be guessed easily. |
|                                |                                                                                                    |

\_\_\_\_\_

### **Class Cancellation Registration**

#### 6.Registering/ Confirming Class Cancellations and Makeup Classes

You can check class cancellations, makeup classes and class changes.

If you need to give makeup classes or change classrooms, contact the Class Support Station or a relevant campus office to reserve the classrooms.

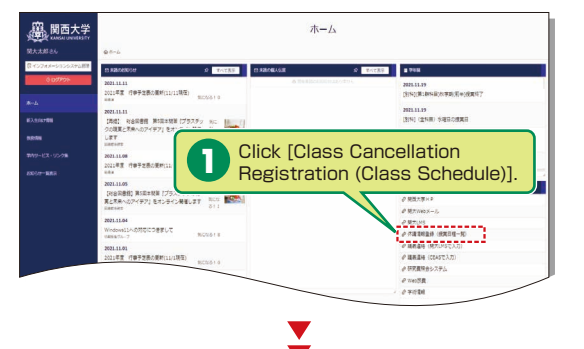

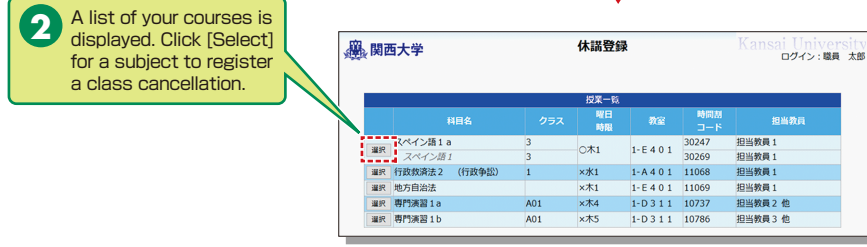

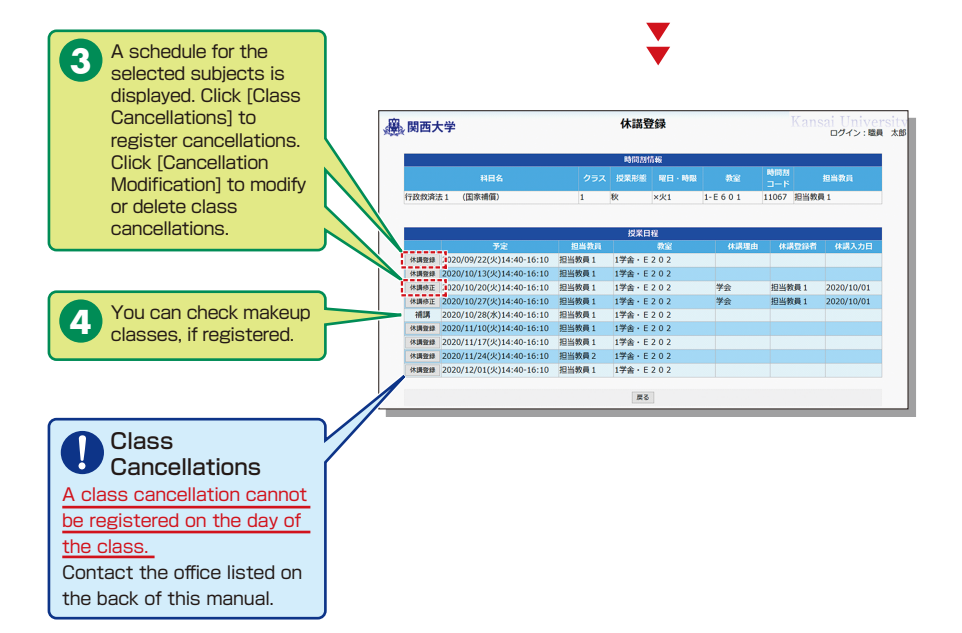

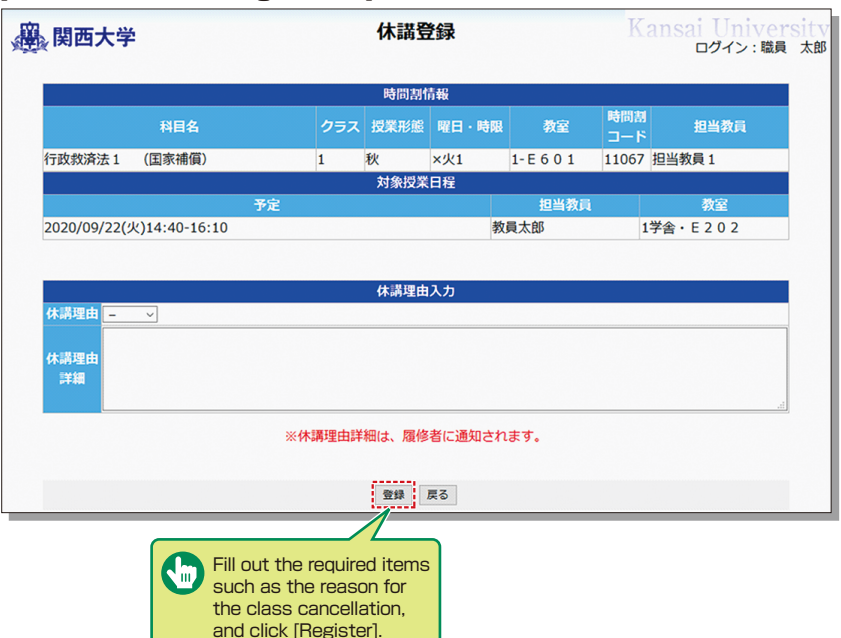

#### (Class Cancellation Registration)

#### [Class Cancellation Modification]

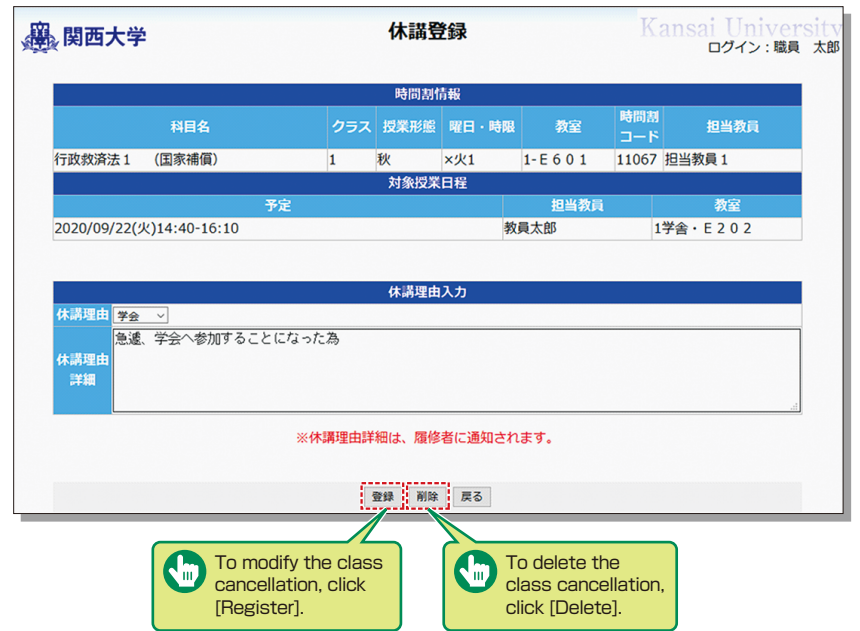

### 7. Using the Document Library

The Document Library can be used to share documents with the members of a faculty or group (committee/project).

Click [Document Library (WEB Folder)] in University Services and Links to open the window.

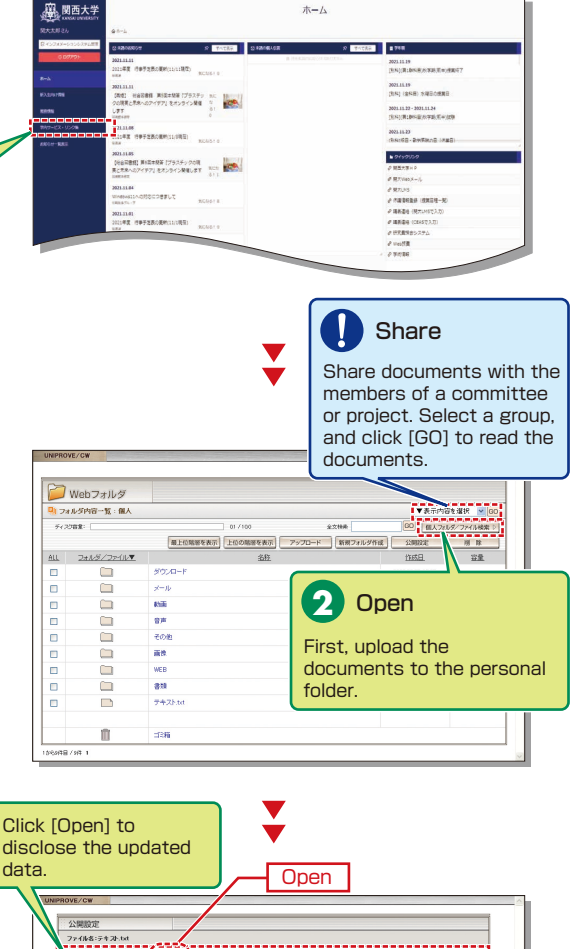

Folders and files to be disclosed can be managed (added/deleted) only by the user who uploaded them. Other users can only view the documents. 
 data.
 Open

 24827
 24827

 24827
 24827

 2887
 2587

 2887
 2587

 2887
 2587

 2887
 2587

 2887
 2587

 2887
 2587

 2887
 2587

 2887
 2587

 2887
 2587

 2887
 2587

 2887
 2587

 Select the range of disclosure (people for whom the data is intended).

3

Documents are shared by the members of the group. Shared folders and files can be managed (added/deleted) by any member.

> The list of data folders is 5 displayed. Click a folder to display the list of files stored in the folder.

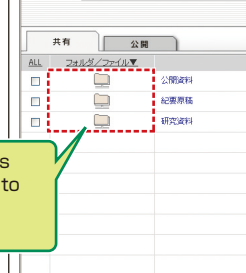

Î

1から3件目/3件 1

📁 Webフォルダ

ディスク容量: [

リフォルダ内容一覧:000研究会>共有

公開

公開資料

ゴミ箱

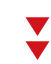

0.0/100.0

名称

全文快雨

1 環境設定 2 ヘルブ 2 閉じる

▼表示内容を選択 ¥ GO

空量

GO 個人フォルダ/ファイル検索 D

作成日

2000.03.09 22:45

2000.03.09 22.44

2000.03.09 22:44

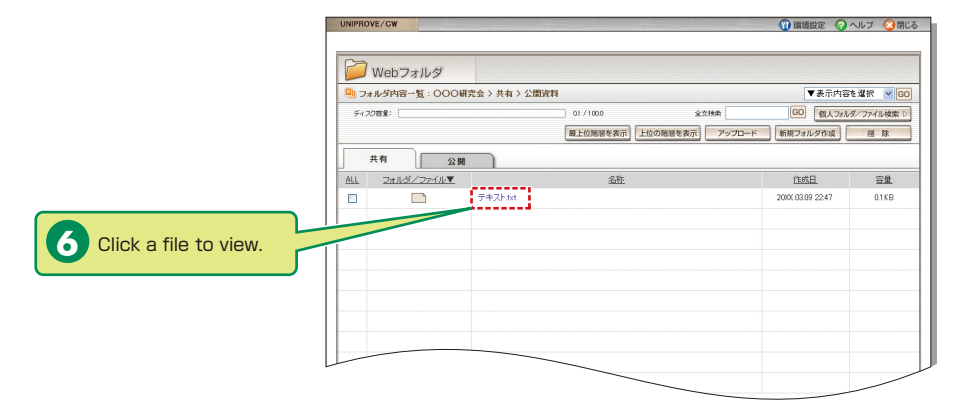

### **Examination System**

### 8.Preparing Examinations

Detailed instructions will be given when your grading methods are checked.

### 8-1-1

Select [Examination System] in the Academic Affairs Information of the Information System.

### 8-1-2

8-1-3

**Confirming Grading Methods** 

Inputting Conditions for

"Achievement Level Checks"

and "Written Examinations"

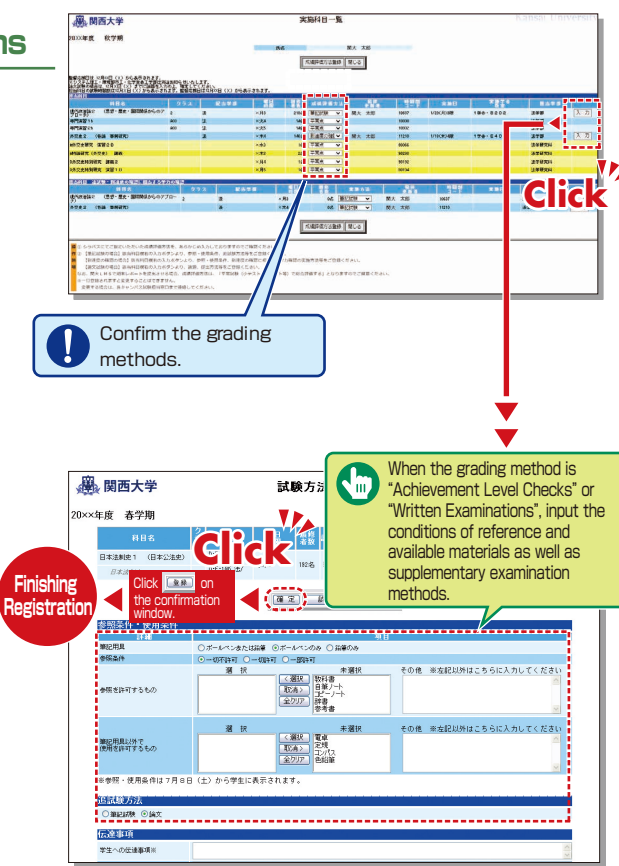

### 8-2

Examination Schedules can be checked.

| 選 関西大学                     | 試驗                  | 検監督応援日            |         |
|----------------------------|---------------------|-------------------|---------|
| 20××年度 春学期                 | 氏名                  | 関大 一郎             |         |
|                            |                     | 閉じる               |         |
| 監督応援日は、6月 XX日(X)から         | 表示します。              |                   |         |
| 学部:1限 10:00-11:00 2限 11:30 | -12:30 3限 13:30-14: | 30 4限 15:00-16:00 | 5限 16:3 |
| 試験監督応援日                    | 試験学舎                | 試験監督応援区分          |         |
| 2006/7/18(水)5段             | 法文 担                | 目当科目              |         |
| 2006/7/26(水)2限             | 法文 担                | 电当科目              |         |
|                            |                     | Filia             |         |
|                            |                     |                   |         |

#### 9. Using the Attendance Management System

If you have requested attendance checks from the class support station, you can check and modify student attendance, and download the data from the attendance management.

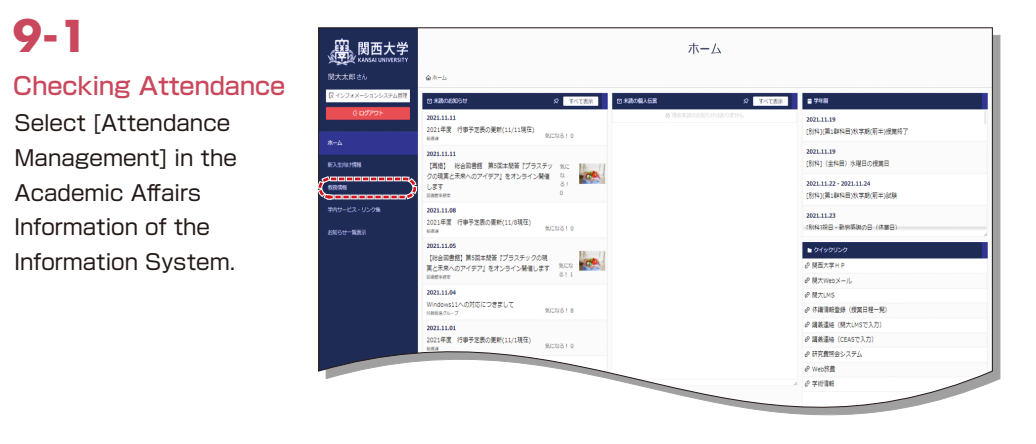

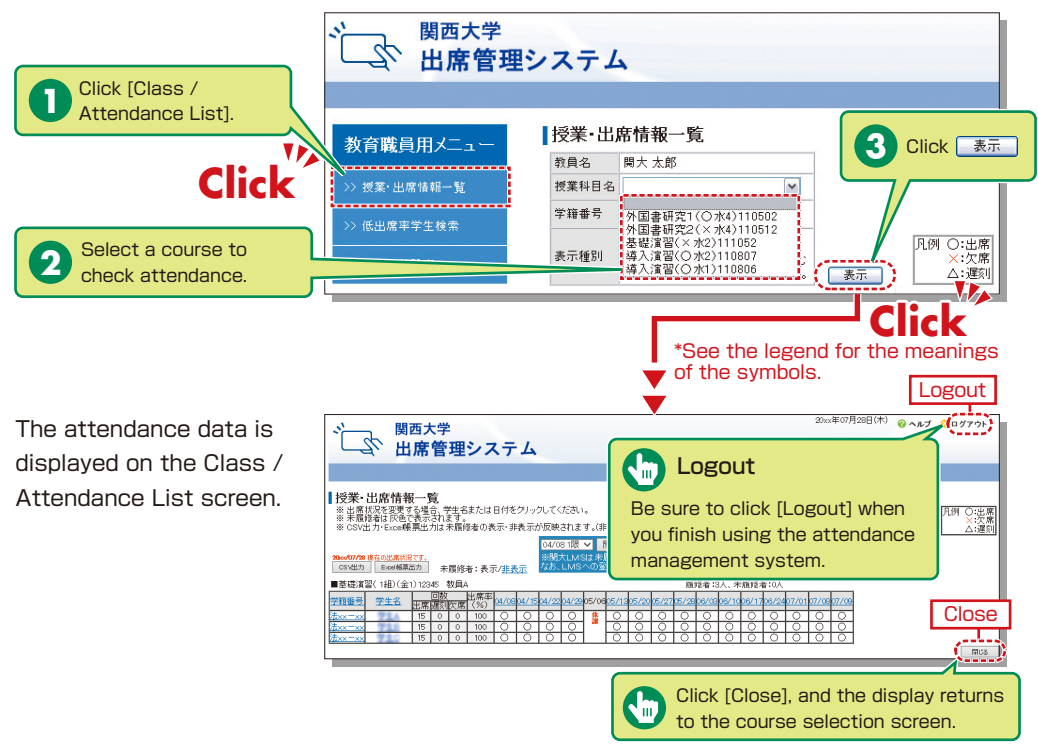

### Attendance Management System

関西大学 22

出席管理システム

### 9-2

#### Manual Data **Registration/Revision**

Attendance data can be input manually.

 When revising the data by specifying the date

the student

Click on the

or name.

4

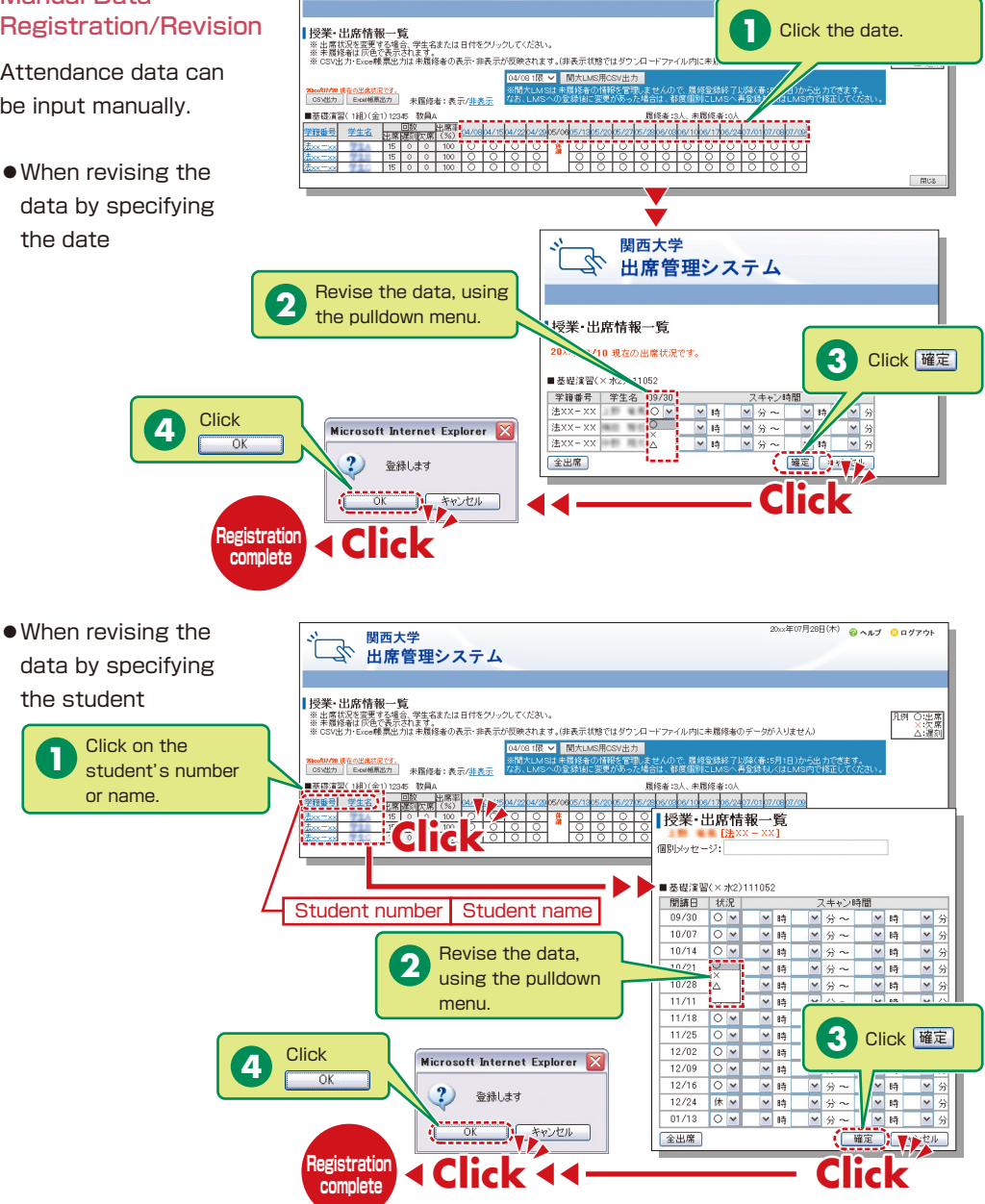

20xx年07月28日(木) 💡 ヘルブ 😒 ログアウト

# **9-3** Downloading the Data

Attendance data can be downloaded in the Excel format from the Class / Attendance List screen.

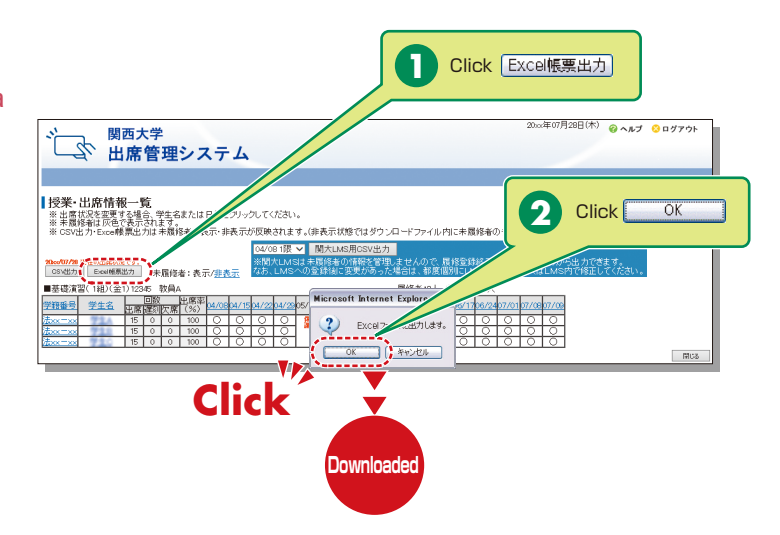

#### How to Use the Card Reader

Student attendance can be registered using the portable card reader and student identification cards, and checked from the information system's [出席管理][Attendance Management]. (See P.10~P.12.)

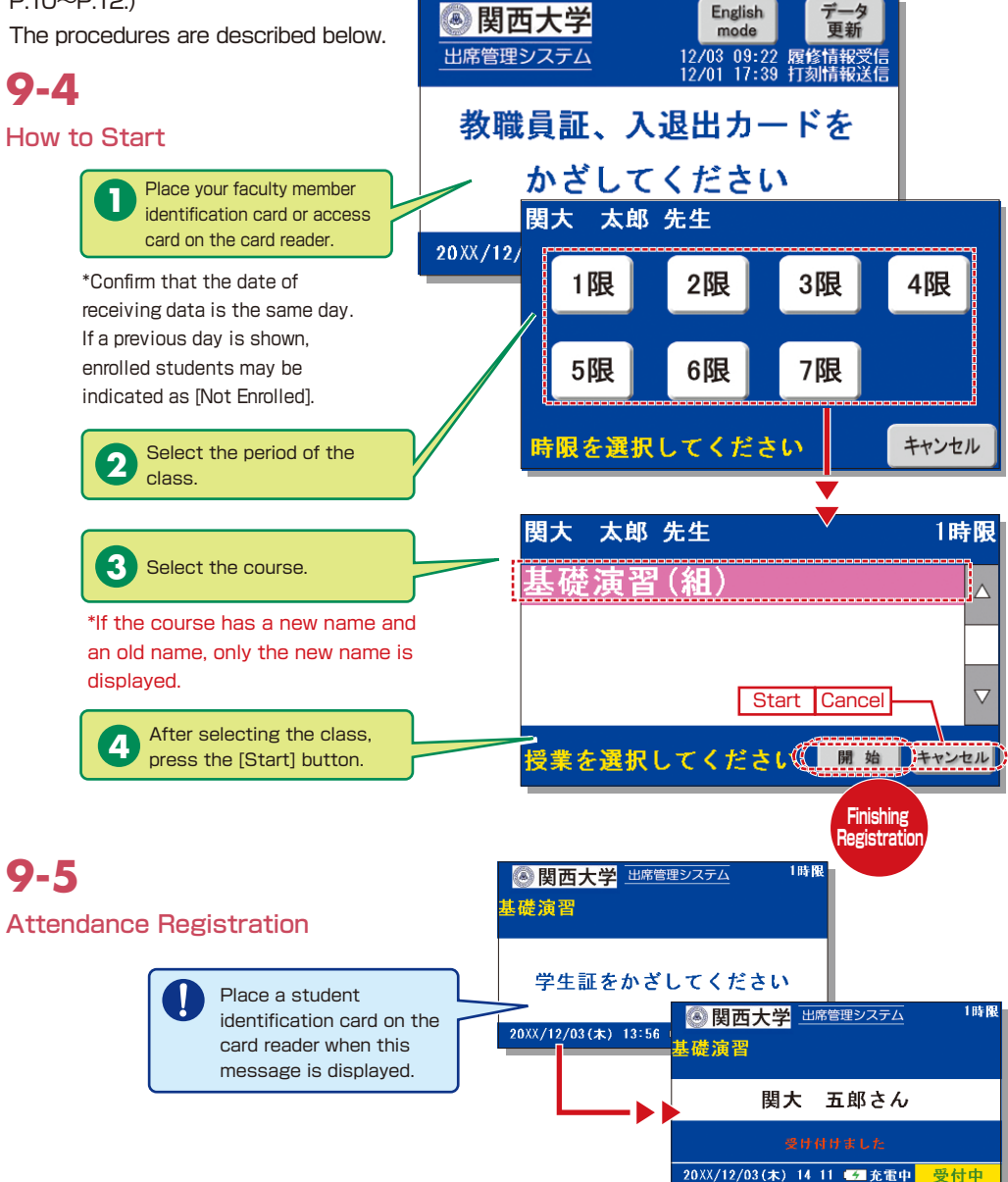

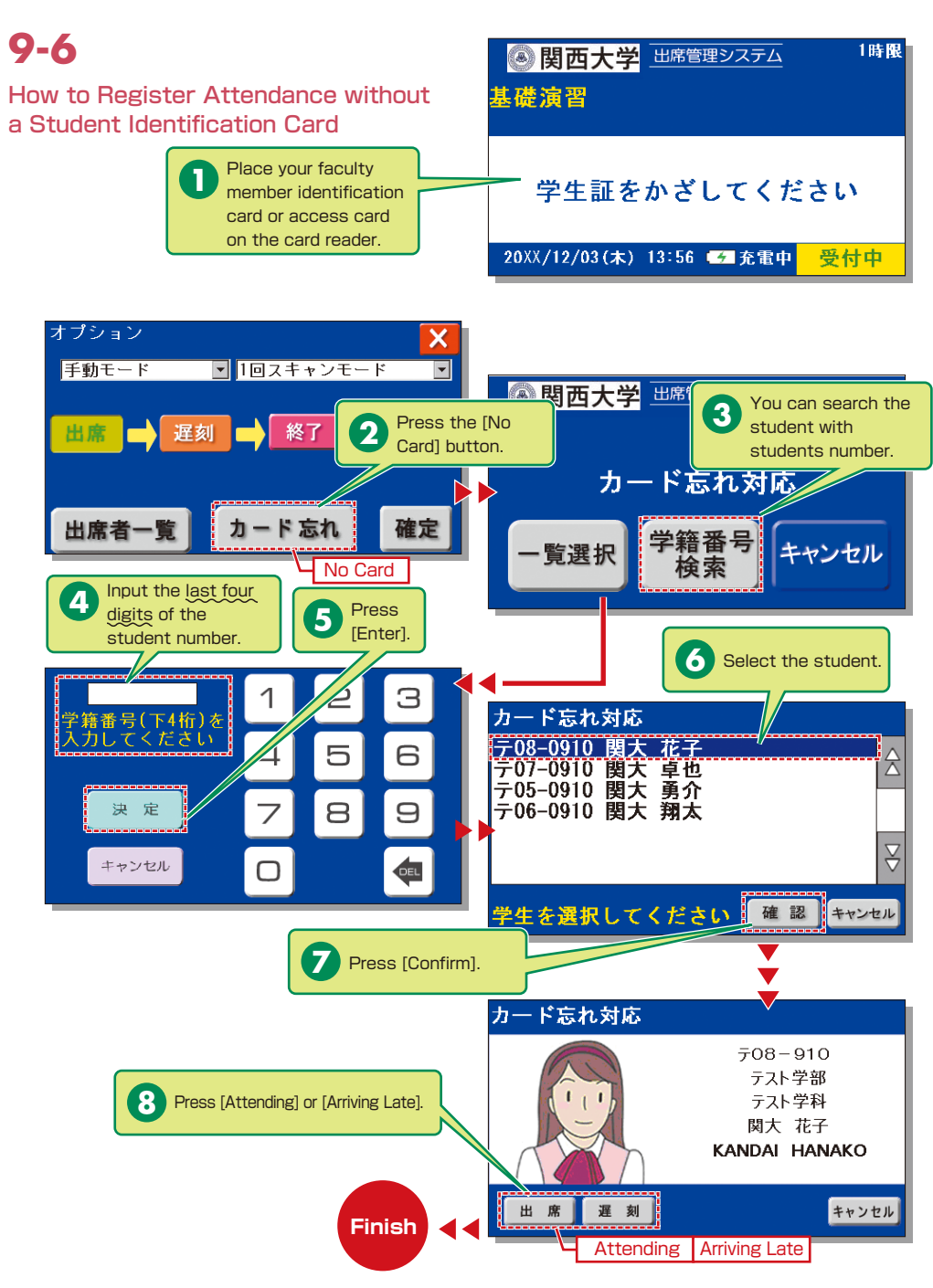

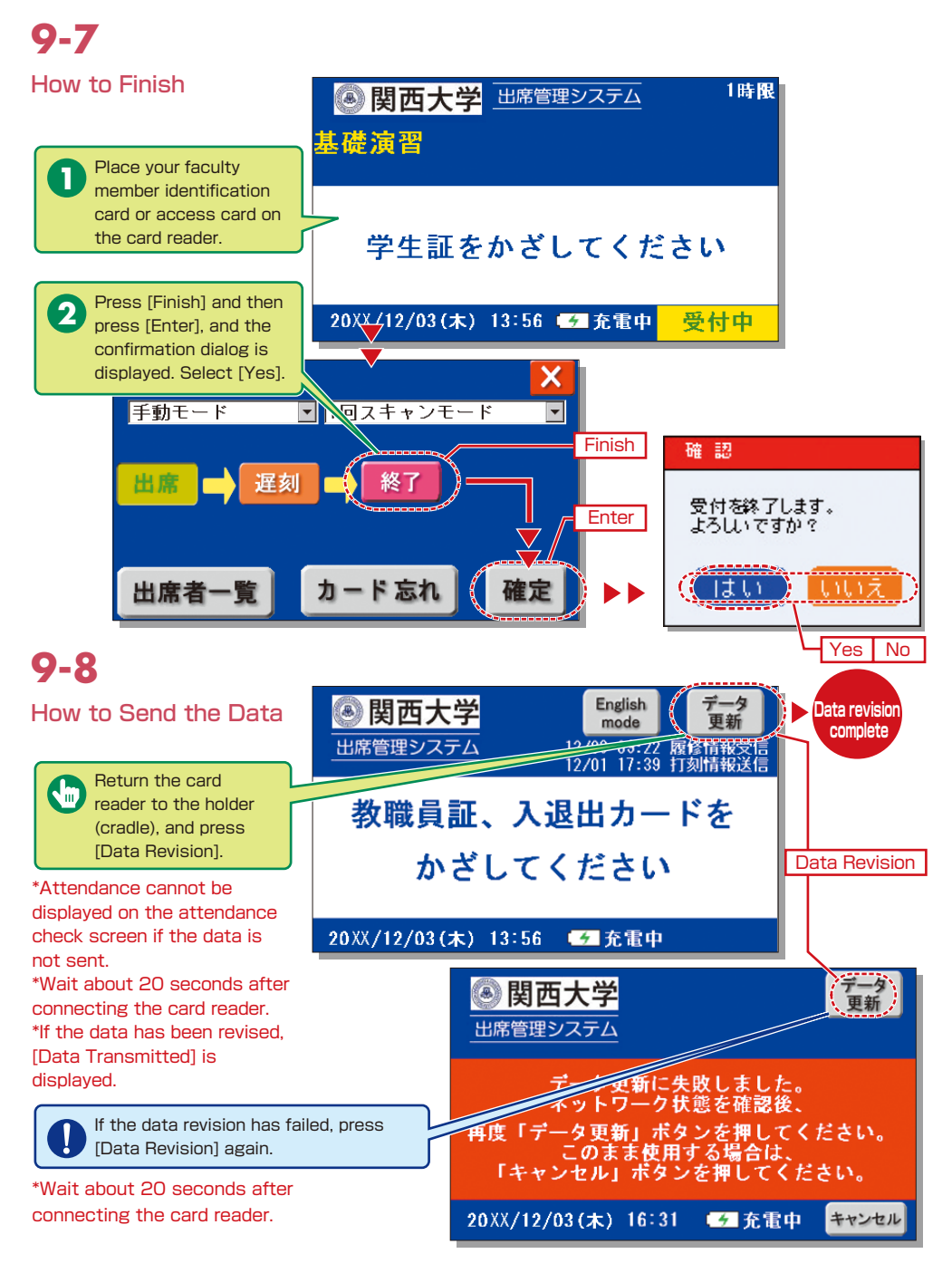

### Grade Entry System

### **10.**Grade Entry

The course list is displayed to input grades.

The detailed procedure for entering grades is available from the Information System: University Services and Links  $\rightarrow$  Usage Manual  $\rightarrow$  [Grade Entry Manual].

**NOTE** You will log out automatically if you do not click the [Save] or [Finish] button for 60 minutes. Save the data frequently.

採点担当科目一覧

· 開西大学

### 10-1

Select [Grade Entry] in the Academic Affairs Information of the Information System.

### 10-2 Entering Grades The list of courses that

21.9

The list of courses that require grade entry is displayed during the grade entry period (to be announced). ログイン:20000 教員二

教員二郎

-94

014/8/4

### Grade Entry System

### 10-3

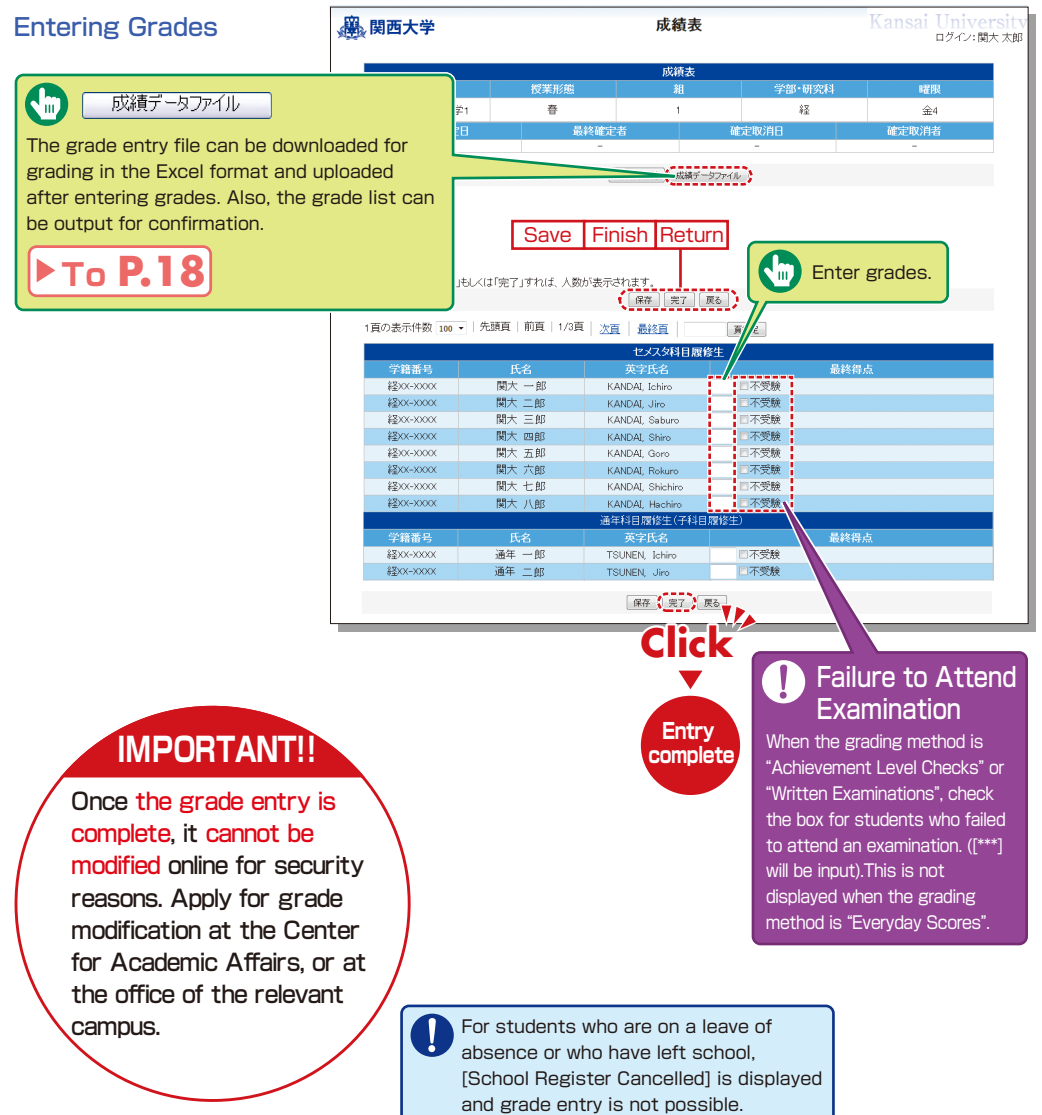

# 10-4

#### Grade Data File

Grades can be input in the grade entry file in the Excel format. (Use the specified file to enter grades.)

- \*For courses evaluated using "Everyday Scores", the input data of "Failure to Attend Examination" cannot be uploaded.
- \*Input [\*\*\*] in the section of [Grade] for students for whom school registration has been cancelled (students who are on a leave of absence or who have left school).

### 10-5

#### Revision of the Grade Entry List

Saved grades can be revised. Click [Finish] to complete grade entry.

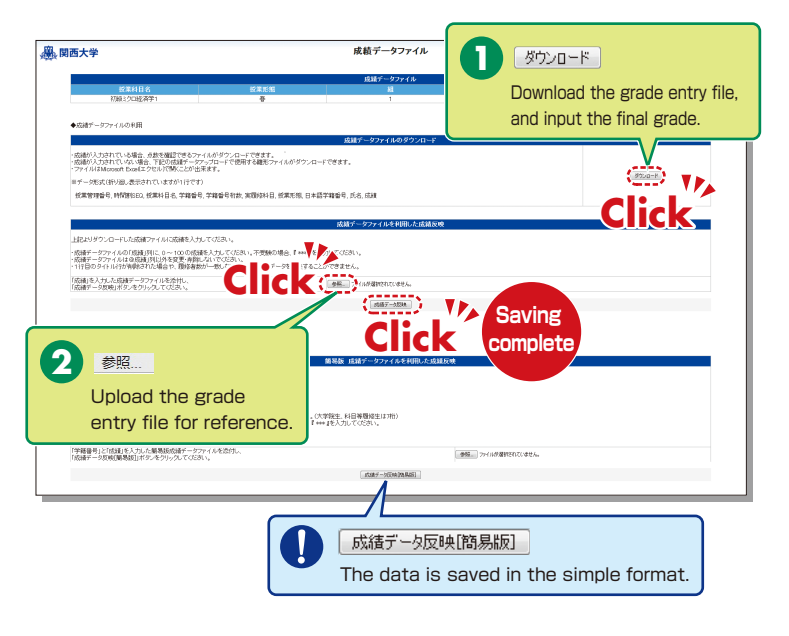

| 。<br>関西大学                                                                                                    |                                                                                                    |                                                                                                    |                                                                                                    | Kansai Univers                            |
|----------------------------------------------------------------------------------------------------|----------------------------------------------------------------------------------------------------|----------------------------------------------------------------------------------------------------|----------------------------------------------------------------------------------------------------|-------------------------------------------|
|                                                                                                    |                                                                                                    | 成績表                                                                                                    |                                                                                                    |                                           |
| 授業科目名                                                                                                    | 授業形態                                                                                                    | #1                                                                                                    | 学部・研究科                                                                                                    | 曜限                                        |
| 初級ミクロ経済学1                                                                                                    | 春                                                                                                    | 1                                                                                                    | 8至                                                                                                    | 金4                                        |
| 最終確定日                                                                                                    | ĥ                                                                                                    | 最終確定者                                                                                                    | 確定取消日                                                                                                    | 確定取消者                                     |
| -                                                                                                    |                                                                                                    | -                                                                                                    | -                                                                                                    | -                                         |
|                                                                                                    |                                                                                                    | 武雄夷(印刷) 武雄学)                                                                                                    | -472-41                                                                                                    |                                           |
|                                                                                                    |                                                                                                    | Manda Crimer                                                                                                    | 221 110                                                                                                    |                                           |
|                                                                                                    |                                                                                                    |                                                                                                    |                                                                                                    |                                           |
|                                                                                                    |                                                                                                    |                                                                                                    |                                                                                                    |                                           |
|                                                                                                    |                                                                                                    |                                                                                                    |                                                                                                    |                                           |
| 採点入力者数:0人                                                                                                    |                                                                                                    | Save Fir                                                                                                    | nish Return                                                                                                    |                                           |
| 採点クリア                                                                                                    |                                                                                                    |                                                                                                    |                                                                                                    |                                           |
|                                                                                                    |                                                                                                    |                                                                                                    |                                                                                                    |                                           |
| ※採点テータを「保存」も                                                                                                    | んくは1完了」すれは、人変                                                                                                    | 欧)表示されます。                                                                                                    |                                                                                                    |                                           |
|                                                                                                    |                                                                                                    | 【保存】 完了                                                                                                    | 戻る                                                                                                    |                                           |
|                                                                                                    |                                                                                                    | ******                                                                                                    |                                                                                                    |                                           |
| 1頁の表示件数 100 🔻                                                                                                    | 先頭頁   前頁   1/3F                                                                                                    | ミー 次百   最終百   一                                                                                                    | 百指定                                                                                                    |                                           |
|                                                                                                    |                                                                                                    | 2345 Balaes                                                                                                    | Jeline.                                                                                                    |                                           |
|                                                                                                    |                                                                                                    | セメスタ科目履                                                                                                    | 修生                                                                                                    |                                           |
| 学籍番号                                                                                                    |                                                                                                    | 英字氏名                                                                                                    |                                                                                                    | 最終得点                                      |
| #ZXX-XXXX                                                                                                    | 闘大 一郎                                                                                                    | KANDAL Ichiro                                                                                                    | 四不受除                                                                                                    |                                           |
| 2200-0000                                                                                                    | BB+ = 60                                                                                                    | KANDAL Um                                                                                                    | 四不受除                                                                                                    |                                           |
|                                                                                                    |                                                                                                    | KANDAL, JIRO                                                                                                    | KANDAI, Jiro  E不受験                                                                                                    |                                           |
| お金ススースススス                                                                                                    | 関大 三郎 KANDAI, Saburo 图不受験                                                                                                    |                                                                                                    |                                                                                                    |                                           |
| 677                                                                                                    | 関大 二即                                                                                                    | KANDAI, Saburo                                                                                                    | ■ 不受験                                                                                                    |                                           |
| 経XX->000X                                                                                                    | 関大 三郎<br>関大 四郎                                                                                                    | KANDAI, Saburo<br>KANDAI, Shiro                                                                                                    | <ul> <li>□不受験</li> <li>□不受験</li> </ul>                                                                                                    |                                           |
| 経営XX-X000X<br>経営XX-X000X                                                                                                    | <ul> <li>関大 三郎</li> <li>関大 四郎</li> <li>関大 五郎</li> </ul>                                                                         | KANDAI, Saburo<br>KANDAI, Shiro<br>KANDAI, Goro                                                                                                    | 不受験            不受験            不受験                                                                                                    |                                           |
| 総型XX->000X<br>総型XX->000X<br>総型XX->000X                                                                                                    | 開大 三郎<br>開大 四郎<br>開大 五郎<br>開大 六郎                                                                                                | KANDAI, Saburo<br>KANDAI, Shiro<br>KANDAI, Goro<br>KANDAI, Rokuro                                                                                                    | □ 不受験       □ 不受験       □ 不受験       □ 不受験                                                                                                    |                                           |
| 経XX->000X<br>経XX->000X<br>経XX->000X<br>経XX->000X                                                                                                    | <ul> <li>関大 三郎</li> <li>関大 四郎</li> <li>関大 五郎</li> <li>関大 六郎</li> <li>関大 七郎</li> </ul>                                           | KANDAI, Saburo<br>KANDAI, Shiro<br>KANDAI, Goro<br>KANDAI, Rokuro<br>KANDAI, Shichiro                                                                                                    | 二不受験       二不受験       二不受験       二不受験       二不受験       二不受験       二不受験                                                                                                    |                                           |
| 월00-0000<br>월00-0000<br>월00-0000<br>월00-0000<br>월00-0000                                                                                                    | <ul> <li>関大 四郎</li> <li>関大 五郎</li> <li>関大 五郎</li> <li>関大 六郎</li> <li>関大 七郎</li> <li>関大 八郎</li> </ul>                            | KANDAJ, Saburo<br>KANDAJ, Shiro<br>KANDAJ, Goro<br>KANDAJ, Rokuro<br>KANDAJ, Shichiro<br>KANDAJ, Hachiro                                                                                             | 「不受験」       「不受験」       「不受験」       「不受験」       「不受験」       「不受験」                                                                                                    |                                           |
| は、     は、      は、     は、     は、     は、     は、     は、     は、      は、     は、   | <ul> <li>関大 四郎</li> <li>関大 四郎</li> <li>関大 五郎</li> <li>関大 六郎</li> <li>関大 七郎</li> <li>関大 八郎</li> </ul>                            | KANDAI, Saburo<br>KANDAI, Shiro<br>KANDAI, Goro<br>KANDAI, Rokuro<br>KANDAI, Shichiro<br>KANDAI, Shichiro<br>KANDAI, Hachiro<br>通年科目家修生(子科目                                                          | 不受競           不受競           不受競           不受競           不受競           不受競           不受競           不受競                                                                                                    |                                           |
| 総なーののの<br>総ついつののの<br>総ついつののの<br>総ついつののの<br>総ついつののの<br>学語番号                                                                                                    | <ul> <li>関大 二郎</li> <li>関大 四郎</li> <li>関大 五郎</li> <li>関大 五郎</li> <li>関大 六郎</li> <li>関大 七郎</li> <li>関大 八郎</li> <li>氏名</li> </ul> | KANDAI, Saburo<br>KANDAI, Shiro<br>KANDAI, Goro<br>KANDAI, Rokuro<br>KANDAI, Shichiro<br>KANDAI, Shichiro<br>通年科目開修生(子科<br>英字氏名                                                                      | 不受競           不受競           不受競           不受競           不受競           不受競           不受競           不受競                                                                                                    | 副转销点                                      |
| 経200-00000<br>経200-00000<br>経200-00000<br>経200-00000<br>経200-000000                                                                                                    | 関大 二郎<br>関大 四郎<br>関大 五郎<br>関大 六郎<br>関大 七郎<br>関大 八郎 氏名<br>通年 一郎                                                                  | KANDAI, Saburo<br>KANDAI, Shiro<br>KANDAI, Goro<br>KANDAI, Rokuro<br>KANDAI, Rokuro<br>KANDAI, Hachiro<br>送年科目關修生(子科目<br>英字氏名<br>TSIINEN, Johino                                                     | 二不受粮           二不受粮           二不受粮           二不受粮           二不受粮           二不受粮           二不受粮           二不受粮           二不受粮           二不受粮           二不受粮           二不受粮           二不受粮           二不受粮                                                                                                    | 最終創点                                      |
| 認い、0000     認知、0000     認知     認知     認知     認 | ★ 二郎<br>開大 四郎<br>開大 四郎<br>開大 六郎<br>開大 七郎<br>開大 八郎<br>天名<br>通年 一郎<br>通年 二郎                                                       | KANDAI, Saburo<br>KANDAI, Shiro<br>KANDAI, Goro<br>KANDAI, Rokuro<br>KANDAI, Shichiro<br>KANDAI, Shichiro<br>法年科目席设生(子科E<br>英字氏名<br>TSINEN, Ichiro<br>TSINEN, Ichiro                                 | 一不受放           一不受放           一不受放           一不受放           一不受放           同(学生)           一不受放                                                                                                    | 最終得点                                      |
| 経00-0000<br>経00-0000<br>経00-0000<br>経00-0000<br>経00-0000<br>学籍番号<br>経00-0000<br>経00-0000                                                                                                    | 國大 二即<br>國大 四郎<br>國大 五郎<br>國大 九郎<br>國大 七郎<br>國大 八郎                                                                              | KANDAI, Saburo<br>KANDAI, Shiro<br>KANDAI, Goro<br>KANDAI, Rokuro<br>KANDAI, Shichiro<br>KANDAI, Hachiro<br>通年科目間始生 (子科目<br>英字氏名<br>TSUNEN, Ichiro<br>TSUNEN, Jiro                                   | 不受缺           不受缺           不受缺           不受缺           不受缺           不受缺           不受缺           不受缺           不受缺           不受缺           不受缺                                                                                                    | 最終得点                                      |
| 総い-0000<br>総い-0000<br>総い-0000<br>総い-0000<br>総い-0000<br>総の-0000<br>総の-0000                                                                                                    | 間大 三即<br>間大 五郎<br>間大 五郎<br>間大 七郎<br>間大 七郎<br>「 <u>氏名</u><br>通年 一郎<br>通年 二郎                                                      | KANDAJ, Saburo<br>KANDAJ, Shiro<br>KANDAJ, Goro<br>KANDAJ, Rokuro<br>KANDAJ, Hachiro<br>还在其科目标的生产子科<br>英学乐名<br>TSUNEN, Joho                                                                          | <ul> <li>二不受統</li> <li>二不受統</li> <li>二不受統</li> <li>二不受統</li> <li>二不受統</li> <li>二不受統</li> <li>二不受統</li> <li>二不受統</li> <li>二不受統</li> </ul>                                                                                                    | 最終得点<br>ry                                |
| <ul> <li>200-0000</li> <li>200-0000</li> <li>200-0000</li> <li>200-0000</li> <li>200-0000</li> <li>200-0000</li> <li>200-0000</li> <li>200-0000</li> </ul>                                                                                                    | 間大 三即<br>間大 五郎<br>間大 五郎<br>間大 七郎<br>間大 七郎<br>間大 七郎<br>通午 一郎<br>通年 二郎                                                            | KANDA, Saburo<br>KANDA, Shirio<br>KANDA, Soro<br>KANDA, Rokuro<br>KANDA, Hachiro<br>KANDA, Hachiro<br>KANDA, Hachiro<br>天子以飞<br>天子以飞<br>TSUREN, Joho<br>TSUREN, Joho                                 | - 不受統<br>- 不受統<br>- 不受赦<br>- 不受赦<br>- 不受效<br>- 不受赦<br>- 不受效<br>- 不受效<br>- 不受效<br>- 不受赦<br>- 不受赦<br>- 不受赦<br>- 不受赦<br>- 不受赦<br>- 不受赦<br>- 不受赦<br>- 不受赦<br>- 不受赦<br>- 不受赦<br>- 不受<br>- 不受<br>- 不受赦<br>- 不受赦<br>- 不受<br>- 不受赦<br>- 不受赦<br>- 不受赦<br>- 不受赦<br>- 不受赦<br>- 不受赦<br>- 不受赦<br>- 不受赦<br>- 不受赦<br>- 不受赦<br>- 不受赦<br>- 不受<br>- 不受赦<br>- 不受赦<br>- 不受赦<br>- 不受赦<br>- 不受赦<br>- 不受赦<br>- 不受赦<br>- 不受赦<br>- 不受赦<br>- 不受赦<br>- 不受赦<br>- 不受<br>- 不受<br>- 不受<br>- 不受<br>- 不受<br>- 不受<br>- 不受<br>- 不受 | a<br>終<br>街<br>点<br>「<br>ソ<br>」<br>し<br>し |
| <ul> <li>緑のへののの</li> <li>緑のへののの</li> <li>緑のへののの</li> <li>緑のへののの</li> <li>緑のへののの</li> <li>緑のへののの</li> <li>緑のへののの</li> <li>緑のへののの</li> </ul>                                                                                                    | ★ 二即<br>開大 三郎<br>開大 五郎<br>開大 七郎<br>開大 七郎<br>開大 八郎<br><b>氏名</b><br>通年 一郎<br>通年 二郎                                                | KANDA, Saburo<br>KANDA, Shiro<br>KANDA, Goro<br>KANDA, Rokuro<br>KANDA, Rokuro<br>KANDA, Hachiro<br>KANDA, Hachiro<br>这种科目常修定(子科<br>英学科名<br>TSUJEN, Ichiro<br>TSUJEN, Jiro                           | □ 不受数<br>□ 不受数<br>□ 不受数<br>□ 不受数<br>□ 不受数<br>□ 不受数<br>□ 不受数<br>■ 不受数<br>■ 不受数<br>■ 不受数<br>■ 不受数<br>■ 不受数<br>■ 不受数<br>■ 不受数<br>■ 不受数<br>■ 不受数<br>■ 不受数                                                                                                    | 副体制点<br>ry<br>lete                        |
| <ul> <li>200-0000</li> <li>200-0000</li> <li>200-0000</li> <li>200-0000</li> <li>200-0000</li> <li>200-0000</li> <li>200-0000</li> <li>200-0000</li> </ul>                                                                                                    | 國大 三即<br>國大 五郎<br>國大 五郎<br>國大 六郎<br>國大 八郎<br>民名<br>通年 一郎<br>通年 二郎                                                               | KANDA, Saburo<br>KANDA, Shirio<br>KANDA, Goro<br>KANDA, Rokuro<br>KANDA, Rokuro<br>KANDA, Hachiro<br>KANDA, Hachiro<br>新春和目示(注于行名)<br>TSUNEN, Joho<br>TSUNEN, Joho<br>KANDA, Machiro<br>TSUNEN, Joho | <ul> <li>不交統</li> <li>不交統</li> <li>不交統</li> <li>不交統</li> <li>不交統</li> <li>不交統</li> <li>不交統</li> <li>不交統</li> <li>正不交統</li> <li>正不交統</li> <li>正不交統</li> <li>正不交統</li> <li>正不交統</li> <li>正不交統</li> <li>正不交統</li> <li>正不交統</li> <li>正不交統</li> <li>正不交統</li> <li>正</li> <li>正<td>副教教法<br/>ry<br/>lete</td></li></ul>                                                                                                    | 副教教法<br>ry<br>lete                        |

#### **11.**Printing Requests

Printing of supplementary materials can be requested via the System.

#### [Deadline for Printing Requests]

| Receiving place                                                             | Deadline                                                                                           |
|-----------------------------------------------------------------------------|----------------------------------------------------------------------------------------------------|
| Senriyama / Takatsuki /<br>Takatsuki Muse / Sakai /<br>Suita Mirai Campuses | Three days before the class (Excluding Sundays and Holidays)<br>(Ex.: Thursday class→Monday 24:00) |

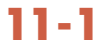

Select [Printing Requests] in the Academic Affairs Information of the Information System.

-2 Selecting subjects to be printed.

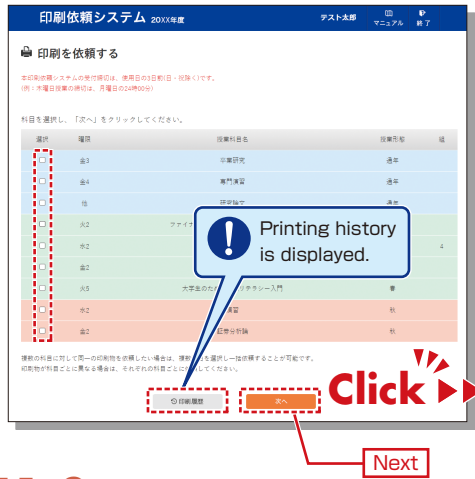

#### 11-3

Attach the document to be printed (file), and input printing format, number of copies, class date, receiving place and contact number.

Faculty are requested to carry the printed materials from the receiving place to the classroom. If it is difficult to do so, ask the Class Support Station or relevant campus office.

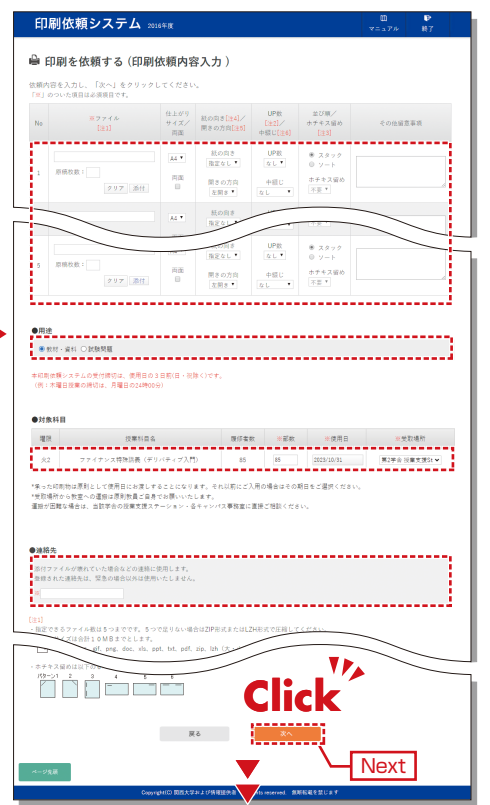

#### 11-4

Confirm the input content on the preview screen and click [完了] (Finish).

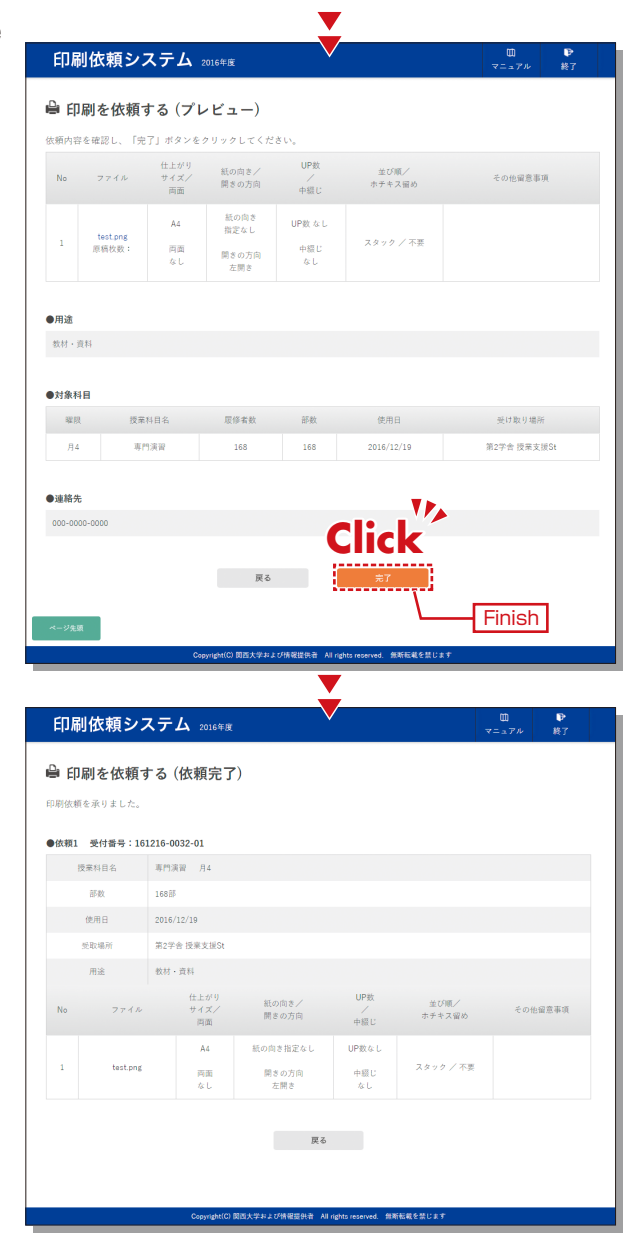

#### **12.**Course Evaluation Questionnaire System

KU conducts the Course Evaluation Questionnaire at all campuses to collect students' opinions about the courses to improve the quality of education.

#### (Purpose)

- The provision of information that contributes to the continuous improvement of courses for the following years, based on the opinions of students who have taken the courses and students' attitudes toward learning and achievement of the learning goals.
- The encouragement of students to reflect on their own learning activities through the results of the questionnaire being made public, and to serve as a reference for other students in the following years.
- Contribution to faculty development (FD) and staff development (SD), and the promotion of understanding of KU educational activities for students, faculties and staff through the publication of the results.

Based on the above, we aim to assure and improve upon the quality of our courses via disclosure and use of the questionnaire results.

The following procedure shows only the results of the questionnaire (quick report), responses and the download procedure.

The detailed procedure for downloading the results of the questionnaire is available through the Information System (every semester)

Access the course evaluation questionnaire here https://www.kansai-u.ac.jp/ctl/support/questionary/

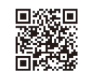

#### 12-1.Viewing the Questionnaire Results

The following can be checked.

Confirmation of the quick report

Students' responses (quick report) for your courses can be confirmed during the questionnaire period.

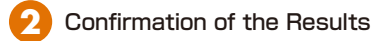

Compare your course scores with average overall scores and cross-tabulate for each course approximately two weeks after the questionnaire period ends.

### 12-1-1

#### Confirming the questionnaire results (quick report).

The questionnaire results (quick report) can be confirmed via the following procedure during the questionnaire period.

Log-in to the Information System and click [Course Evaluation Questionnaire].

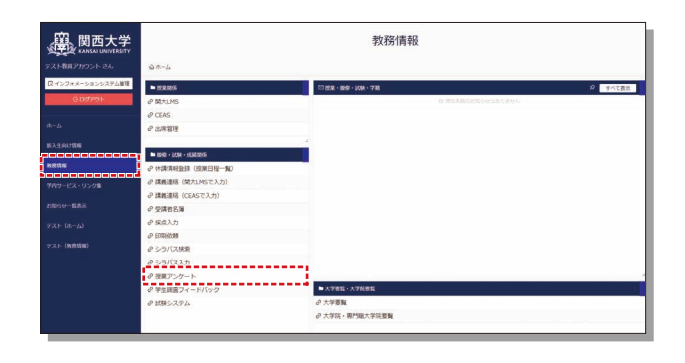

2 Click [View Results] > [Course List]

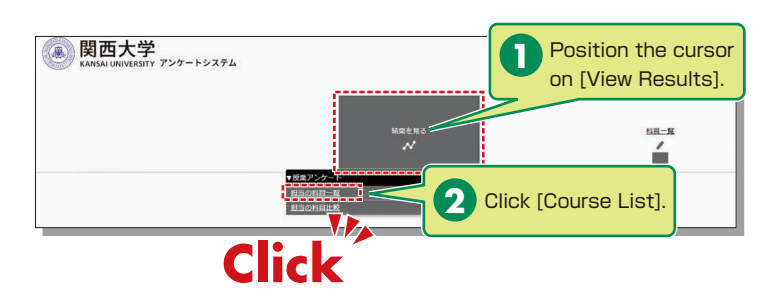

Click [Results (quick report)] from the Course List.

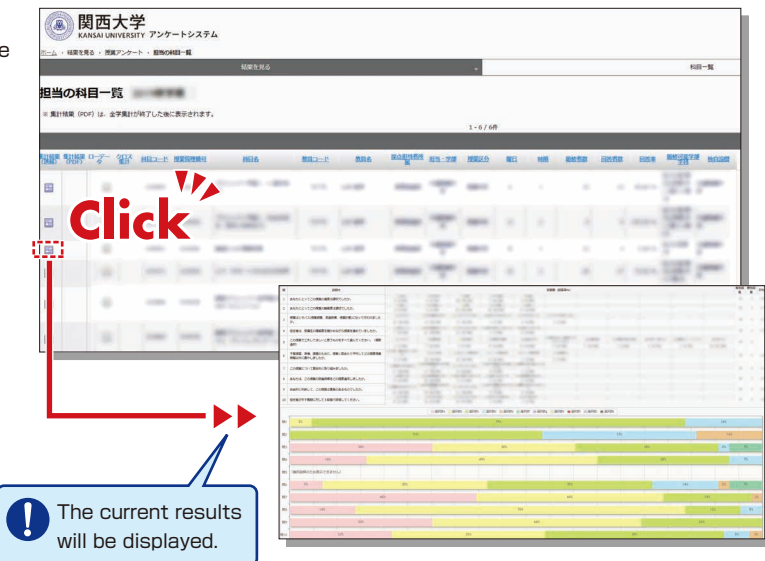

### 12-1-2

#### Viewing the Results

The questionnaire results (PDF) can be viewed approximately two weeks after the questionnaire period ends. It is not available during questionnaire period.

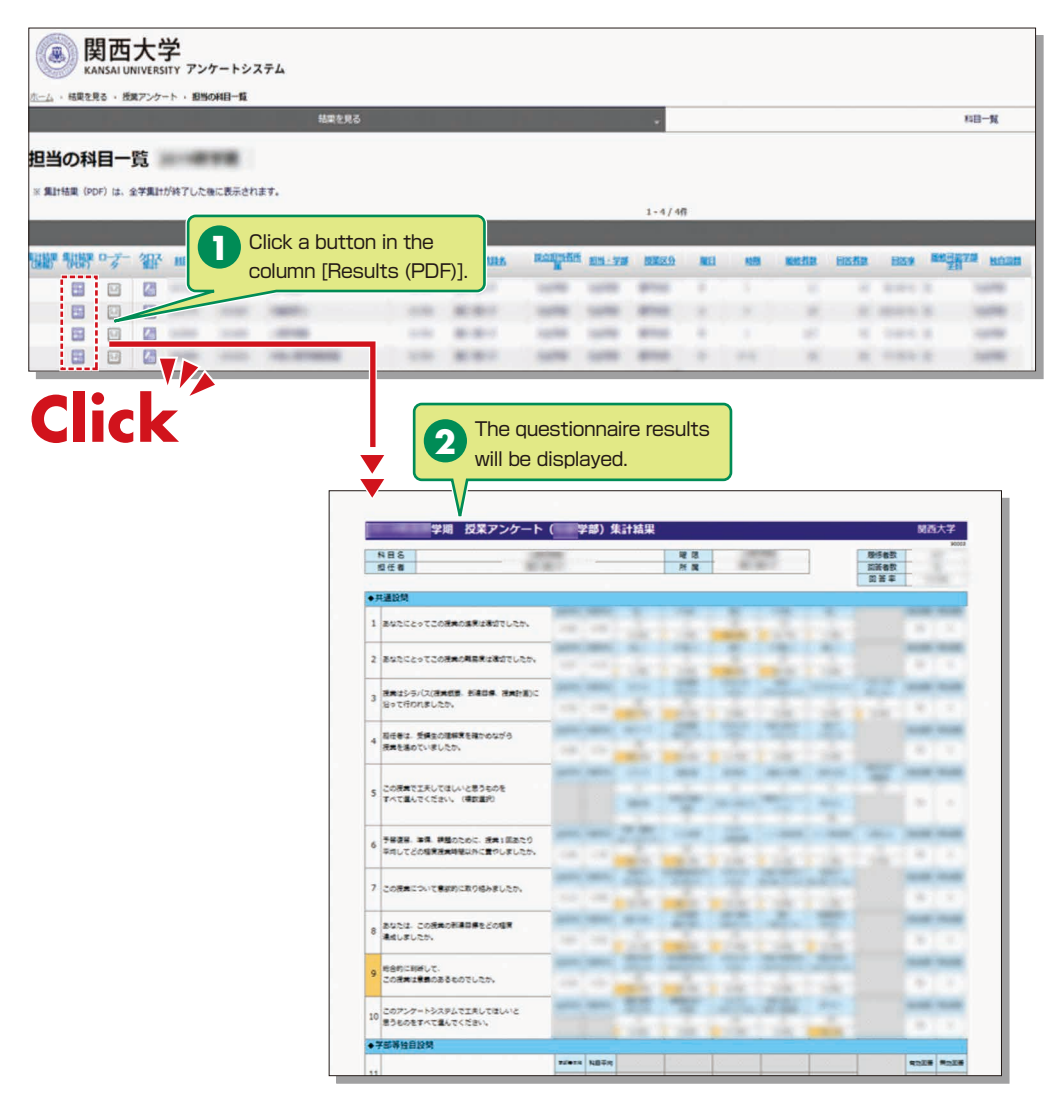

Click a button in the column [Results (PDF)] within the course list screen, and the results (PDF) will be displayed (not available during the questionnaire period).

#### 12-1-3 Cross-tabulating

The questionnaire results can be cross-tabulated for each course.

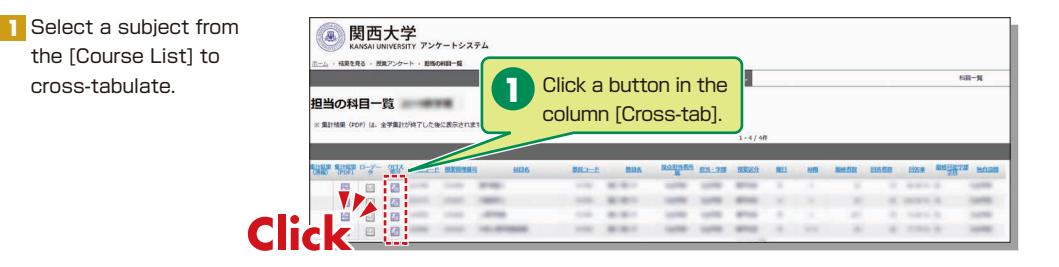

2 Select a question to cross-tabulate and display the results.

| <ul> <li>&gt; 20日文を選択後、「クロス集計表示」         <ul> <li>20ロスキ</li> <li>20ロスキ</li> <li>20ロスキ</li> <li>20ロス (温沢してください)</li> <li>20回文 (温沢してください)</li> <li>20回文 (温沢してくだい)</li> <li>20回文 (温沢してくだい)</li> <li>20回文 (温沢してくだい)</li> <li>20回文 (温沢してくだい)</li> <li>20回文 (温沢してくだい)</li> <li>20回文 (温沢してくだい)</li> <li>20回文 (温沢してくだい)</li> <li>20回文 (温沢してくだい)</li> <li>20回文 (温沢してくだい)</li> <li>20回文 (温沢してくだい)</li> <li>20回文 (温沢してくだい)</li> <li>20回文 (温沢してくだい)</li> <li>20回文 (温沢してくだい)</li> <li>20回文 (温沢してくだい)</li></ul></li></ul>                                                                                                    | 分析対象科目<br>年度 |                                          |                   | 2 Select a question to cross-tabulate. |                  | to<br>時限  | 履修者数       | 回答者数      |  |
|----------------------------------------------------------------------------------------------------|--------------|------------------------------------------|-------------------|----------------------------------------|------------------|-----------|------------|-----------|--|
| 2023年                                                                                                    | ▽ 設問文を選択後    | . [7]                                    | コス集計表示」           | マクリックし                                 | してください           |           |            |           |  |
| <ul> <li>(福知) (平均点 → 200% 田任者は、受講生の理解変を確か的ながら授業を進めていましたか、</li> <li>(平均点 → 200% 子留復高、激痛、課題のたのに、授業1回為たり平均してどの確認投資時期部以外に買やしましたか、</li> <li>(福祉×投翻6のクロス集計</li></ul>                                                                                                    | クロス軸         |                                          |                   |                                        | 設問文(選択してください     | 9         |            |           |  |
|                                                                                                    | 表側(縦軸) (平    | 匀点 ————————————————————————————————————  | 設問4 担任者は、5        | 受講生の理解度を                               | e確かめながら授業を進めていま  | いたか。      |            | ~         |  |
| 2017年1日<br>2017年1月<br>2017年1日<br>2017年1日<br>2017年11日<br>2017年11日<br>2017<br>2017<br>2017<br>2017<br>2017<br>2017<br>2017<br>2017 | 表頭 (横軸) (平:  | 9点 — — — — — — — — — — — — — — — — — — — | 設開6 予習復習、2        | 集備、課題のため                               | bに、授業1回あたり平均してどの | D程度授黨時間以外 | に費やしましたか。  | ~         |  |
| 2884×2886のクロス集計                                                                                                    |              |                                          | _                 | 11/2                                   | クロス集計表示          |           |            |           |  |
| 予語・復語を全く<br>しなかった         30 分末病         30 分~1時間未         30 Click [Cross-tab Display].           進めていた         96                                                                                                    | 6間4×設問6のク    | ロス集計                                     | Clic              | <b>k</b>                               |                  |           |            |           |  |
| 進めていた 度数<br>96                                                                                                    |              |                                          | 予習・復習を全く<br>しなかった | 30 分未満                                 | 30 分~1時間未 3      | Click [C  | ross-tab [ | Display]. |  |
|                                                                                                    |              | 度数                                       | 78                |                                        |                  |           |            |           |  |

### 12-1-4

#### **Comparison of Course Scores**

You can compare scores across courses.

Select [See Results] and display [Course List for Comparison].

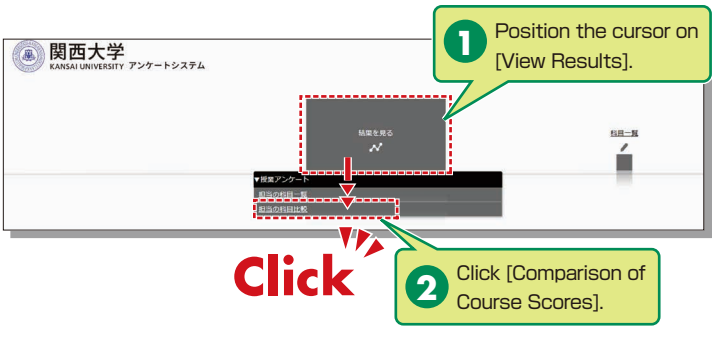

2 Select a course to compare to display a graph (two or more courses can be selected).

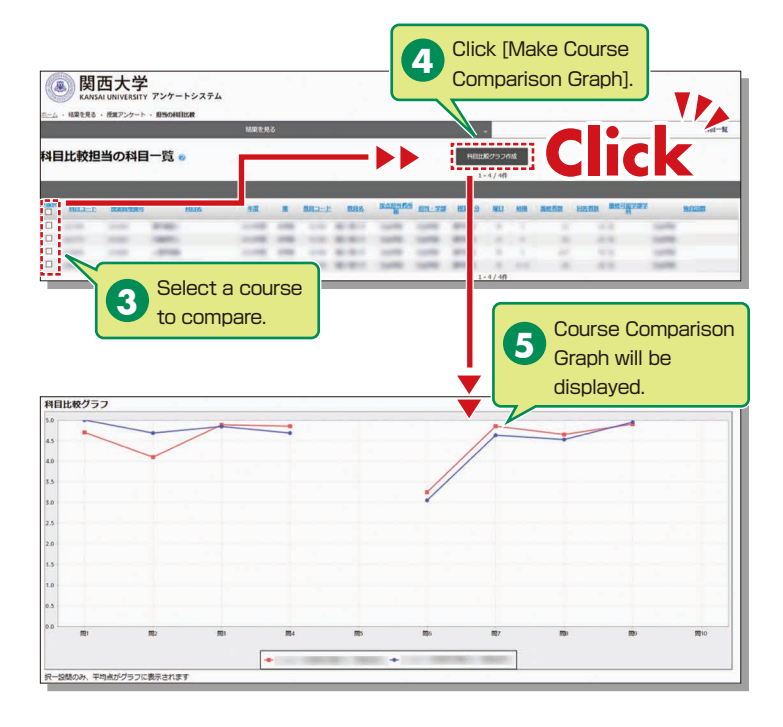

### 12-2.Downloading the Questionnaire Results

The raw data for questionnaire results can be downloaded. \*Raw data is the base data for calculation and is output in CSV format.

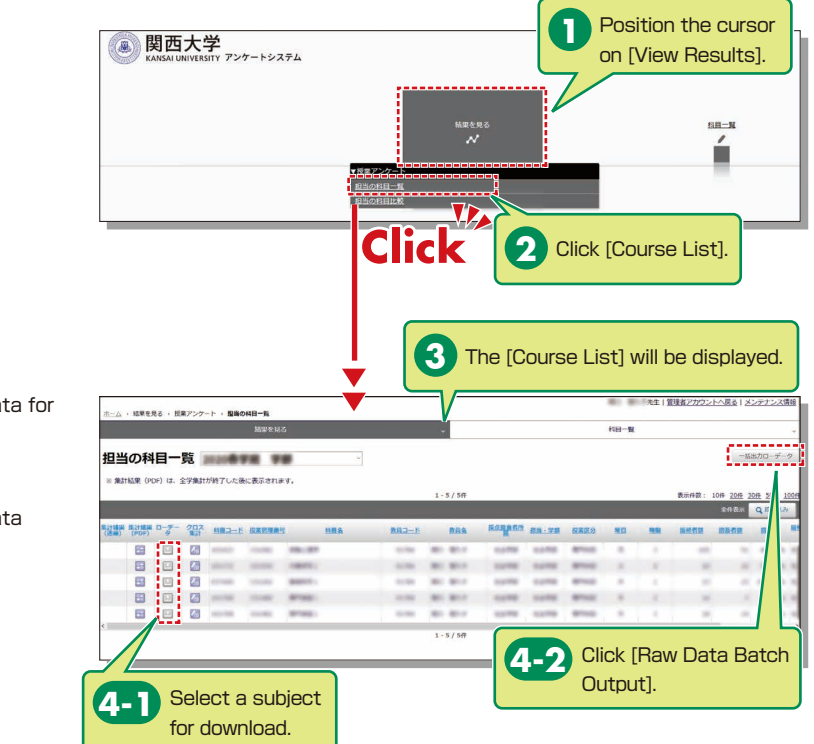

 Downloading raw data for each course.

→4-1

 Downloading raw data (complete) for respondents.

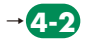

### Syllabus System

### 13.Syllabus System

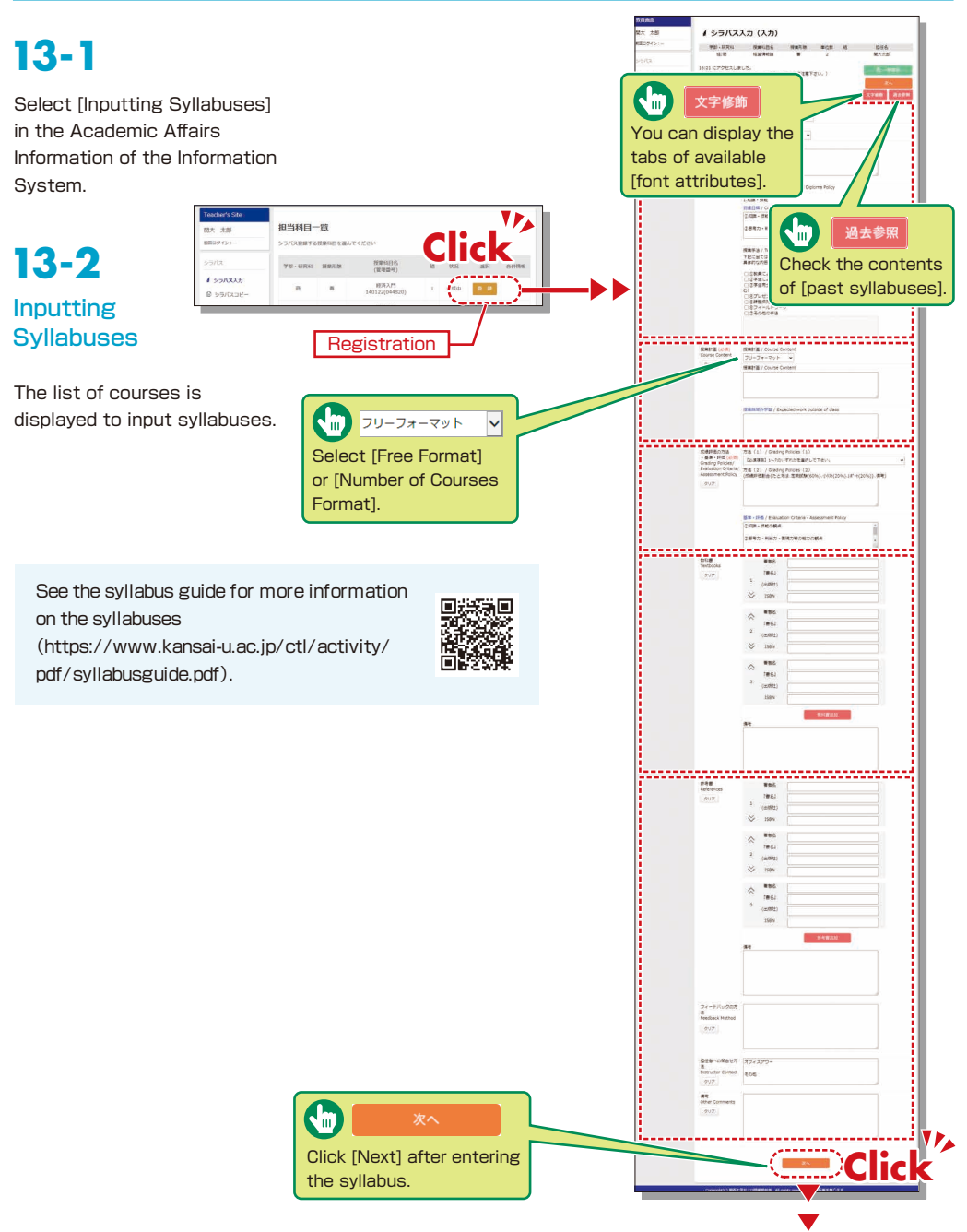

After inputting the svllabuses, check them using the check sheet (https://www.kansai-u.ac. jp/ctl/outline/publish/ #syllabus).

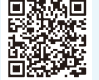

関大 太郎

前回口ガイン・・

▲ シラバス入力

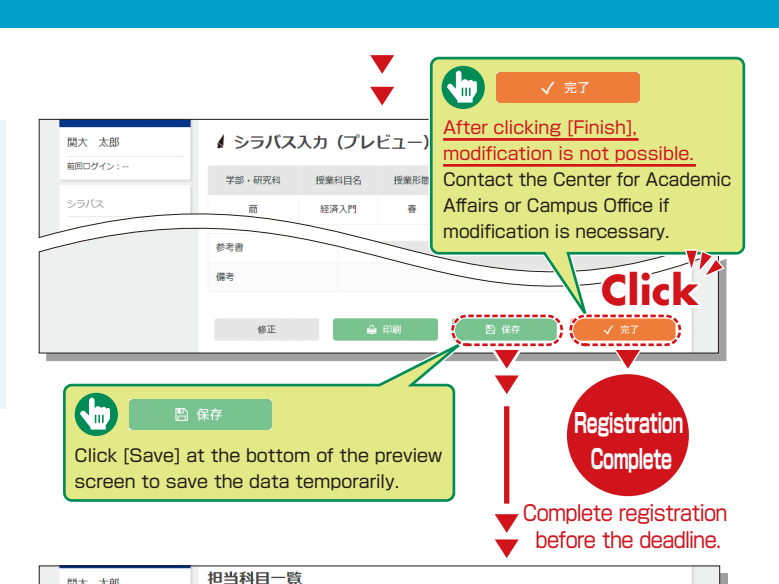

授業科目名 (管理番号)

状況

選択

合併情報

コピー物の

状態

○公開待ち

○ 作成中 ● 公開待ち

○ 作成中 ● 公開待ち

● 作成中

公開待ち

○ 小間待ち

● 作成中

Copy

公開待ち

● 作成中

シラバス登録する授業科目を選んでください

Copying

Complete

学部・研究科 授業形態

When the data is saved temporarily. [Not Entered] changes to [Entering] on the course list screen.

#### 経済入門 140122(044820) 38 \* 作成中 登 회 ◎ シラバスコピー 確認 硫 ini Click [Confirm] to confirm syllabuses 登録 completed. Click [Registration] to resume entry after interruption. Syllabus Copy Make sure to complete registration. 13 - 3関大 太郎 □ 科目選択 前回ログイン:2015-01-01 コピーする授業科目とコピー先、コピー後の状態を選んで実行してください。 **Copying Syllabuses** |状態欄: Select an origin file and When you teach multiple ▲ シラバス入力 ш пРdestination files (multiple コピー元 (複数) courses, it is possible to 🕒 シラバスコピー files can be selected). duplicate syllabuses. Click 民法3((物権)) 法/文 秋 1 公開待ち [Syllabus Copy] from the 110993(071910) 曲 操作マニュアル 民法4((担保物権)) left-hand menu to display 作成中 法/文 春 曲お問い合わせ 110994(071920) the list of your courses. 民法4 1 院法務 秋 F1 未入力 993127(700032) 民法演習2 未入力 4 院法務 秋 Τ1 991011(030900) \* After duplicating, check 民法演習2 Т2 未入力 院法務 秋 992701(030900) the content and 民法演習 2 未入力 院法務 秋 991012(030900) complete registration. 民法演習 2 院法務 者 т4 未入力 991013(030900) ※コピー後の状態に「作成中」を選択した場合、必ずシラバス入力機能より内容を確認し「完了」してください ※ コピー後の状態に「公闘待ち」を選択した場合、コピー後は内容を変更することができません。

### 13-4

ш

#### Searching for Syllabuses

Click [Syllabus Search] on the top page. Search for syllabuses, using curricula, course names, instructors and keywords.

2XXX 🗸

Past syllabuses can be searched for, using course names and keywords.

#### IN シラバス検索/Syllabus Search 2XXX ・ 目度の講義要項のデータベースを検索します /Course Year 血 科目検索 ▲ 教員検索 - ド検索 学師ごとの科目分類で検索します。 ▼ 複数クラス料目(料目名をクリックしてください。) 科目名 利用名を入力してください Q 検索/Search スペース時で区切っての複数入力はできません ctName 共通数数科目、全学共通科目、数数科目 外国語科目 保健体育组 ----違択してください------۲ 専門教育科目 法学習 文学部 総合人文学科

#### 13-5 シラバス検索/Syllabus Search 202X 年度の講義概要のデータベースを検索します。 カリキュラムツリーへのリング 法/文 10642 Syllabus Details 春/2 憲法1 (人権論) Instructor's Name 盟大太郎 木1 hstructor of 授業種別 / Teaching Types **講教 (対面)** 言語 / Language 日本語(Japanese) 授業概要 / Course Description 関大太郎 授業概要が表示されます。 学位授与方針との関係 / Related Diploma Policy The list of the instructor's (法学部) 1.知識・技能 (1)制度に関する体系的知 past courses is displayed. (2)概念や理論に関する知識 2.思考力・判断力・表現力等の能力 制度の正確な理解に基づいて問題状況を客観的に説明する力 到遠目標 / Course Objectives 到達目標が表示されます。 授業手法 / Teaching Methods 授業手法が表示されます。 授業計画 / Course Conte 授業計画が表示されます。 授業時間外学習 / Expected work outside of class 授業時間学習の内容が表示されます。 方法 / Grading Policies 成績認備の方法が表示されます。 基準 · 評価 / Evaluation Criteria · Assessment Policy 成績評価の基準・評価内容が表示されます。 授業で使用する数科書情報が表示されます。 \*\*蔵書検索へ\*\* 約老書( **Course Evaluation Questionnaires** - ドバックの方法が表示されます。 The results of related 担任者への問合せ方法が表示されます。 授業全体の備考が表示されます。 course evaluation https://ctl-auth.jm.kansai-u.ac.jp/www.initialized.initialized. questionnaires are displayed, if any, Copyright(C) 関西大学および情報提供者 All rights reserved. 無断転載を禁じます 閉じる 印刷する

### **KU-LMS**

#### 14. Using KU-LMS (Learning Management System)

KU-LMS is a class support system that includes course information, instructions for preparation and review, assignments, tests, and questions and answers related to the courses. Here, only information for using some simple functions is provided. You can see the Webclass Author Manual for detailed information on operation and other functions.

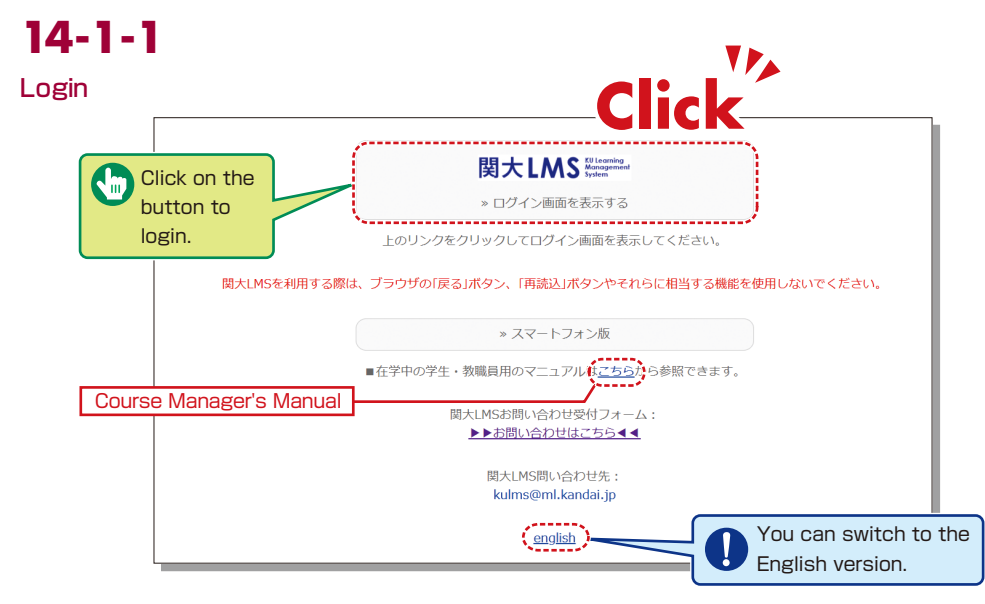

Select [KU-LMS] in Information for Students and Instructors from the Menu on the top page of the KU website or on the top page of the Information System, or access the URL shown below.

https://kulms.tl.kansai-u.ac.jp/

- 2 Click Not LMS
- 3 Input user ID and password, and click on the [Login] button.

- 4 The [Course List] screen will be displayed. Click on a course to display the material list for the course.
- **5** To download the instructor's manual, click [Webclass Author Manual] under [Manual] in the upper left corner of the [Course List] screen.
  - \*Data useful for creating course materials are uploaded in [Links] on the left of the screen.
- User ID: This ID is the same as the one for logging into the information system. Ex.: t999999

Password: This password is the same as the one for logging into the information system.

### **KU-LMS**

### 14-1-2

Composition of the Material List screen

Click on a course name to display the [Material List] for the course.

| ✿ webClass<br>サンプル授業 ■ | lanagement        |                                                                                         |                                                        | 🛎 関西先生 📻                      |
|------------------------|-------------------|-----------------------------------------------------------------------------------------|--------------------------------------------------------|-------------------------------|
| Material List          | Course Material + | Grades + Attendance + Other tools + User Mana                                           | gement» Course Management» Logi                        | Logout<br>n as a Student      |
| imeline                |                   | Material List                                                                           |                                                        | Create Material               |
| » Get more pr          | Q /               | ■ ● サンプル資料<br>Textbook                                                                  | Update 1day ago<br>Number of users who accessed 0 ***  | Reorder/Labeling<br>Materials |
|                        |                   | New<br>● サンプルレポート<br>□ Essay<br>Available Period 04/02/2020 14:26 - 04/02/2020 14:<br>6 | Update 1day ago<br>Number of users who accessed 0<br>2 |                               |
|                        |                   | New<br>・サンプルテスト<br>Examination                                                          | Update 1day ago<br>Number of users who accessed 0      |                               |
|                        |                   | Тор                                                                                     |                                                        |                               |

[X Notices and Messages] Information related to administration and educational affairs can be viewed.

[Course Materials] Create and view teaching materials, and check timelines.

[Grades] Grades and questionnaire results can be checked and essay assignments can be marked.

[Attendance] Students' attendance can be registered, and the record of attendance can be checked and modified.

[Other tools] Access FAQs / glossary and notes.

- [FAQs / glossary] FAQs and their answers, as well as terms necessary to understand the class topics can be saved for consolidated management. Although this function is not available in the default configuration, it can be made available by changing the setting under course management.
- [Notebook] Allows note taking during coursework (up to 50KB of text data).

[User Management] Check course member registration, grouping and course member access.

[Course Management] The timetable, syllabus, course ID and course URL are displayed in (Class Info), and you can configure course options and examination modes, and check usage status summaries.

[Login as a Student] Switch to Student Mode to check the appearance.

[Timeline] If an instructor creates or posts teaching material, students will be notified of materials they must learn (in chronological order).

### 14-1-3

#### Logout

Click on the [Logout] button in the upper right corner of the Course List screen or Material List screen.

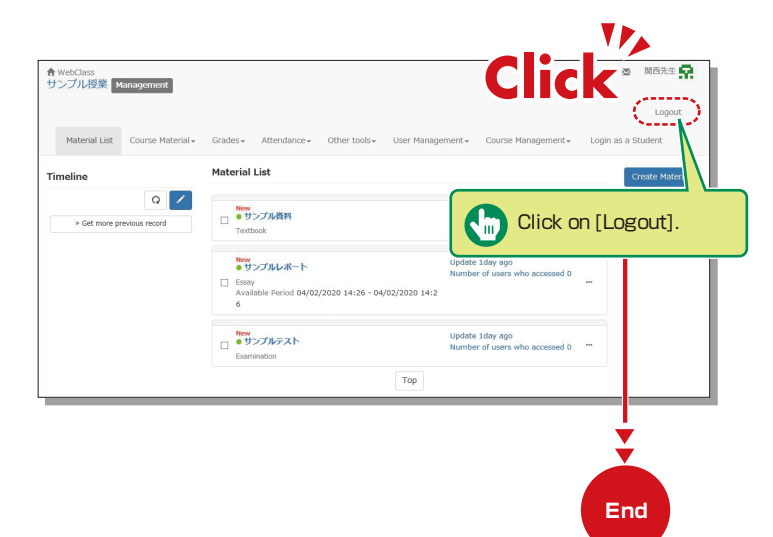

### 14-1-4

#### Login as a Student

Check to see if teaching materials have uploaded correctly and how they appear at a student end.

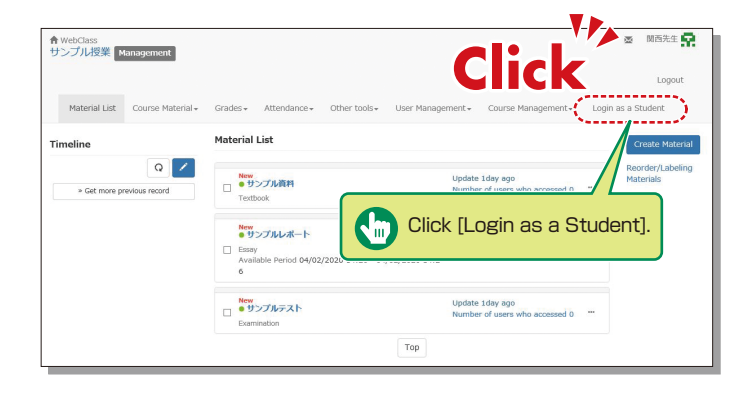

### **KU-LMS**

#### **Contacting Students**

### 14-2-1

#### **Contacting Students**

Use "Messages" to send personal messages.

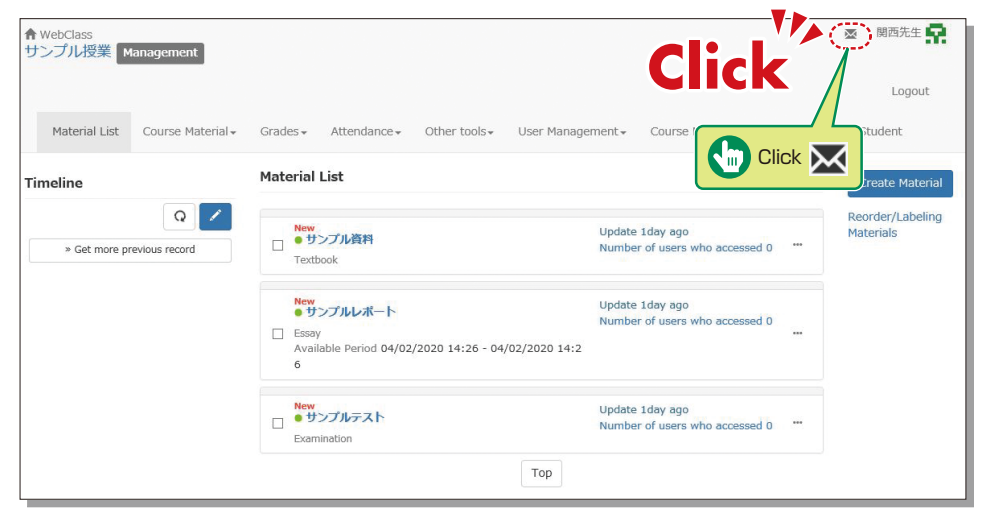

#### Sending Messages

- Click on the Material List screen.
- 2 Click [Create New].

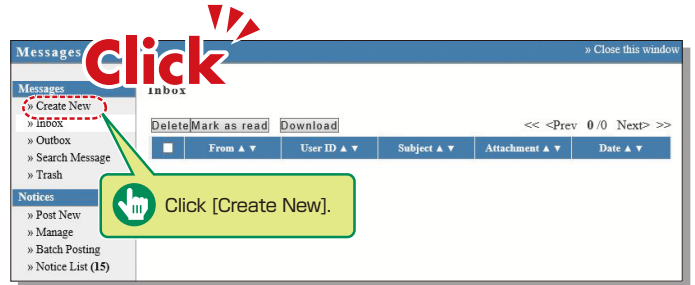

3 Click [Select from User List], and the list of enrolled students is displayed.

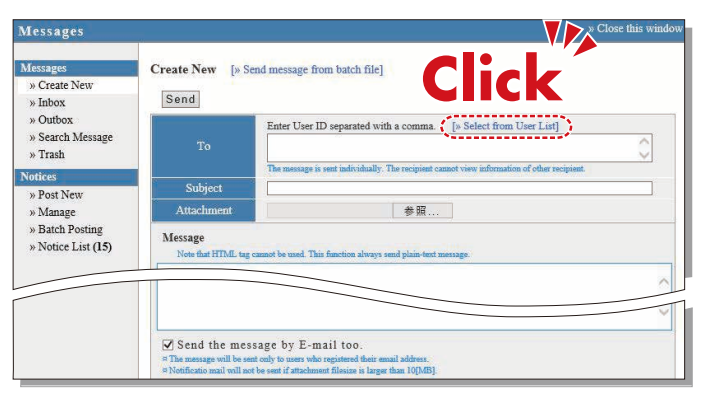

Click the checkbox to the left of the name and click [Add the user to the User List].
 \*When sending a message about the class (to all the enrolled students), click the checkbox next to the name at the top to send the message to all students listed on the first page.
 If the number of enrolled students is 100 or more, conduct the same procedure on the next page.

Input [Subject] and [Message].
 \*Files can be attached to the message.

#### 6 Click [Send].

\*An email will also be sent to the user's registered email address.

### 14-2-2

schedule.

#### Sending Notices Containing Class Information

Use Notices to send notifications about classes (to all enrolled students). \*Use "Notices" to ensure delivery to all enrolled students of important notifications such as changes in the lecture

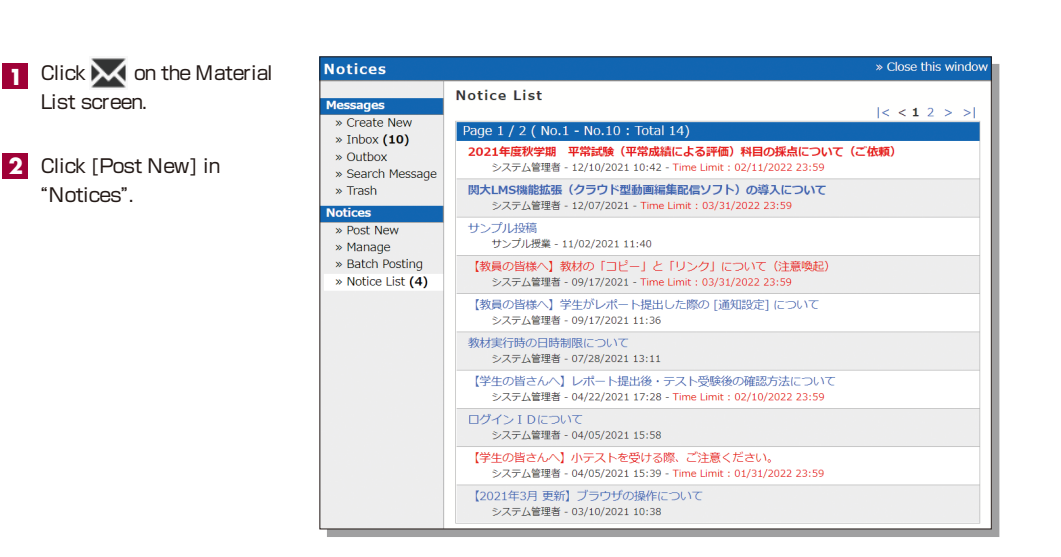

### **KU-LMS**

- Enter [Title] (required),
   [Place to post], [Mark] and [Period to post].
   \*Click the [Mark] checkbox, and
   [Important] is displayed in red at the beginning of the title.
- 4 Enter a message in the text box.
  - \*Files cannot be attached to Notices. In order to make students refer to files, indicate the material (reference location) or use the [Message] function.
- 5 Click [Post]
- 6 You can correct [Modify] or delete [Delete] the content in "Notices" [≫Administration]. You can check which students have not read the notice after sending.

| Notices                                                                                                    | » Close this window                                                                                                    |
|----------------------------------------------------------------------------------------------------|----------------------------------------------------------------------------------------------------|
| Messages<br>» Create New                                                                                            | Notices manage [サンプル授業]<br>Post Save As Draft Cancel ************************************                                                                                        |
| » Outbox<br>» Search Message<br>» Trash                                                                             | Draft<br>Diace to nost@ Course manager @ Learner                                                                                                    |
| <ul> <li>Notices</li> <li>Post New</li> <li>» Manage</li> <li>» Batch Posting</li> <li>» Notice List (4)</li> </ul> | Place to post@ Course manager @ Learner<br>Mark □ important<br>Period to postOpen at : ● not set ○ set 2021 ♥ Dec ♥ 16 ♥<br>Close at : ● not set ○ set 2021 ♥ Dec ♥ 16 ♥<br>16 ♥ |

|                                                                                     |                                                                                        | _  |
|-------------------------------------------------------------------------------------|----------------------------------------------------------------------------------------|----|
| Notices                                                                             | » Close this wind                                                                      | ои |
| Messages<br>» Create New<br>» Inbox (10)<br>» Outbox<br>» Search Message<br>» Trash | Notices manage [サンプル授業]<br>Modify Delete<br>prev Back to List next<br>サンプル投稿<br>Open   |    |
| Notices<br>» Post New                                                               | Created at - 2021/11/02 10:50 by 照开生生                                                  |    |
| » Manage<br>» Batch Posting                                                         | Modified at : 2021/10/2 10:00 時間左生<br>Place to post : サンプル授業 : Course manager, Learner |    |
| » Notice List (4)                                                                   | こちらはサンプルとなっております。                                                                      |    |
|                                                                                     | Check unread users<br>Number of unread user : 2 (Readable users : 3)                   |    |
|                                                                                     | 開西太郎 (dpuser), Panoptoご説明用教員 (panopto-teacher)                                         |    |
|                                                                                     | prev Back to List next                                                                 |    |

#### **Course Material**

Course materials such as slides and reading materials can be created for preparation, review and coursework.

### 14-3-1

#### **Create Material**

| ♠ WebClass<br>サンプル授業 | Management                          |                                                    |                                                                             |       | 💩 関西先生 🛃                      |
|----------------------|-------------------------------------|----------------------------------------------------|-----------------------------------------------------------------------------|-------|-------------------------------|
| Material List        | Course Material -                   | Srades▼ Attendance▼ Other                          | tools+ User Management+ Course Management+                                  | Login | Logout<br>as a Student        |
| Timeline             | Material List<br>Copy Material Data | aterial List                                       |                                                                             |       | Create Material               |
| » Get more p         | Create Material                     | New<br>サンプ ダ<br>The book                           | Update 1day ago<br>Number of users who accessed 0                           |       | Reorder/Labeling<br>Materials |
|                      |                                     | CK ・サンプルレポート Essay Available Period 04/02/2020 1-4 | Update 1day ago<br>Number of users who accessed 0<br>4:26 - 04/02/2020 14:2 |       |                               |
| C                    | Click [Create                       | e Material].                                       | Update 1day ago<br>Number of users who accessed 0                           |       |                               |

1 Click [Create Material] under [Course Material] on the Material List screen.

| Create Material                     | Click [Textbook].                                                                                                    |
|-------------------------------------|----------------------------------------------------------------------------------------------------|
| Textbook                            | Create a textbook.You can also                                                                                                    |
| Essay                               | Create an assignment for File submission.                                                                                                    |
| Test                                | Create a test. You can also import Hotpotatoes teaching materials from here.                                                                                                    |
| Survey                              | Create a survey.                                                                                                    |
| BBS                                 | Create a BBS. It is suitable as a place for posting opinions and questions along a theme, and for discussion.                                                                                     |
| Wiki                                | Create a wiki. You can create/edit pages with other persons.                                                                                                    |
| Chat                                | Create a chat. It is possible to communicate in real time.                                                                                                    |
| e-Portfolio Container               | Make evaluations on submitted products and induce awareness of students.                                                                                                    |
| Unit                                | Combine several materials as one learning material. You can specify the order of material to be worked on, and you can also set a passing<br>score for the student to go on to the next material. |
| Study Card                          | Record / manage student information and share it with the teacher and students.                                                                                                    |
| LTI tool                            | Create a material from registered LTI tool.                                                                                                    |
| Create from existing                | materials                                                                                                    |
| Import                              | Import a file that was exported from WebClass.                                                                                                    |
| <u>Import external data</u><br>file | Import user score data.                                                                                                    |

### **KU-LMS**

| サンブル授業                          | Contrada Oracina Contra                                                   |
|---------------------------------|---------------------------------------------------------------------------|
| Textbook Create New/Edit/Delete | extbook Option Setting                                                    |
| 関西先生 is logged in.              | ≈ Description, notes, etc' will be displayed when you start the material. |
|                                 | General Options                                                           |
| extbook                         | Outrai Options                                                            |
| プル資料                            | Label 🕐                                                                   |
| iked Course                     | (required) Title 🕐 🛛 🕅 New' sign 📈 🖤                                      |
| ginal Group                     | Access Restrictions 😗 Open to the Course Members 🗸                        |
|                                 | Description, notes, etc 👔                                                 |
|                                 |                                                                           |
|                                 |                                                                           |
|                                 | [+] User Access Options                                                   |
|                                 | [+] Page Presentation Options                                             |
|                                 |                                                                           |
|                                 | [+] Author Access Options                                                 |
|                                 | Create Testbook - Standard Mode Create Testbook - Batch Import / SCODM    |
|                                 |                                                                           |
|                                 |                                                                           |
|                                 |                                                                           |
|                                 |                                                                           |
|                                 | Click Create Textbook - Standard Mode                                     |

3 Enter a name for the material in the "Title" field (required) and

click [Create Textbook - Standard Mode].

\*The other detail fields (optional) are set to default values.

Click ? to check the details.

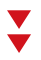

| <u>» サンプル授業</u>                                                                                                    | Text R Page                                                                                                    |
|----------------------------------------------------------------------------------------------------|----------------------------------------------------------------------------------------------------|
| Textbook Create New/Edit/Delete                                                                                                    | See Lor a 🕐 Change to Chapter Title                                                                                                    |
| Image: Second Second | Text ② Text ③ Text ③ Text ③ Text ③ Text ③ Text ③ Text ③ Text ③ Text ③ Text ③ Text ③ Text ③ Text ③ Text ③ Text ③ Text ④ Text ④ |
| Title Page imber Move To                                                                                                    | * If you updated mp4 (H.264) file', it will be played by streaming.                                                                                                    |
| Section1 1                                                                                                    | Attached File ② ファイルを選択 選択されていません                                                                                                    |
| To create anothe<br>To finish, click                                                                                                    | er page, Click Add New Page<br>Save Changes & Exit                                                                                                    |

4 Click the [Select File] button to upload the materials, select a file and click [Save] on the right of the screen.

5 The uploaded file will be displayed.

6 To create another page, click [Add New Page]. To finish creating materials, click [Save Changes & Exit].

### 14-3-2

#### **Creating Essay Assignments**

| ♠ WebClass<br>サンプル授業 | Management                |                               |                                                                                |       | 🛛 閉西先生 😭                      |
|----------------------|---------------------------|-------------------------------|--------------------------------------------------------------------------------|-------|-------------------------------|
|                      | Course Material           |                               |                                                                                |       | Logout                        |
| Timeline             | Material Lir<br>Copy Mate |                               | ner tools+ User Management+ Course Management+                                 | Login | Create Material               |
| » Get more           | Create Material           | New<br>● サンプル資料<br>Textbook   | Update 1day ago<br>Number of users who accessed 0                              |       | Reorder/Labeling<br>Materials |
|                      |                           | New<br>・サンプルレポート<br>04/02/202 | Update 1day ago<br>Number of users who accessed 0<br>0 14:26 - 04/02/2020 14:2 |       |                               |
|                      |                           | Le Materialj.                 | Update 1day ago<br>Number of users who accessed 0                              |       |                               |
|                      |                           | Examination                   | Тор                                                                            |       |                               |

1 Click [Create Material] under [Course Material] on the Material List screen.

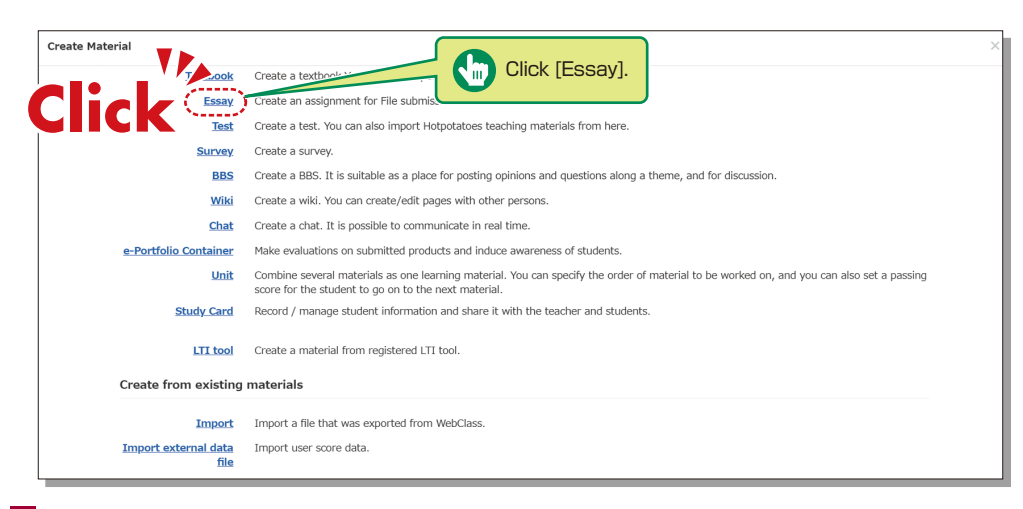

2 Click [Essay] .

### **KU-LMS**

| ment Create      | Assessment Option Setting                                                                                                    |
|------------------|----------------------------------------------------------------------------------------------------|
| dit/Delete       | Please enter the title before setting the options below.                                                                                                    |
| 先生 is logged in. | * To create an assignment for file submission, please select "Essay from "Type" options. Also, other written assignments can be created in the edit page. * When you select "Essay" type, you will automotically ident. Allow students to answer again' option. * Description, notes, etc. "Will be dailyady and you start the material.                                                                                                    |
|                  | General Options                                                                                                    |
|                  | Label<br>(required) Title<br>(required) Title<br>(required) Title<br>(required) Type (Prease select<br>Access Restrictions<br>(prediced) Type (Prease select<br>Composition (Prease select<br>Composition (Prease select<br>Composit |
|                  | Description, notes, etc 🕐                                                                                                    |
| urse             | [+] User Access Options                                                                                                    |
| Group            | [+] Question Display Option                                                                                                    |
|                  | [±].Result Options                                                                                                    |
|                  | [+] Essay Review Options                                                                                                    |
|                  | [+] Notice Options                                                                                                    |
|                  | [±] Author Access Options                                                                                                    |
|                  | Create Assessment - Standard Mode 9 Create Assessment - Batch Import                                                                                                    |
|                  |                                                                                                    |

Nm.

Create Assessment - Standard Mode

3 Enter the essay assignment title in [Title] (required) and click [Create Assessment - Standard Mode].

\*The other detail fields (optional) are set to default values. Click O to check the details.

| » サンブル授業                                                |            | Assessment         |                                                                                                    |                                                                                                    |      |  |  |
|---------------------------------------------------------|------------|--------------------|----------------------------------------------------------------------------------------------------|----------------------------------------------------------------------------------------------------|------|--|--|
| Assessment Create New/Edit/Delete<br>関西先生 is logged in. | Comm       | ton Option         | Page: Multiple pages Type: Essay Subscript: 1234<br>Yom questions: No Random options: No                                                                                                  |                                                                                                    |      |  |  |
| サンプルレ ボート                                               | <b>7</b> P | 3 point            | U Total marks : 0 Difficulty B (normal) ✓                                                                                                    | Category Edit Rubric                                                                                                    |      |  |  |
| [Previous page] V [Next page]                           | SII        | GK                 | 麥照 Convert 10 、                                                                                                    | HIML OPDF PowerPoint files are be converted to PDF.                                                                          |      |  |  |
| Delete Save Changes & Exit                              | Assessment | Manually input     |                                                                                                    | 0                                                                                                    |      |  |  |
| Q.No(point) Move to Q.1                                 |            | Image/Sound File 🕐 | 参照<br>* If you updated mp4 (H.264) file for 'Image/Sound File', it will b<br>Please note that the video will not be saved on the server.                                                  | e played by streaming.                                                                                                    | Save |  |  |
|                                                         |            | Attached File ?    | 参照                                                                                                    |                                                                                                    | *    |  |  |
| //                                                      |            | Assessment Style   | File Submission                                                                                                    |                                                                                                    |      |  |  |
|                                                         | Options    | æ                  | The button which submits are report will displayed.<br>$\circ$ One file is available for one question.<br>$\circ$ If you wart let poit multiple files,<br>please make multiple questions. | Maximum report file size<br>© Upper limit value can be set: 10 MB 10 Word D Excel<br>Limit file type PowerPoint<br>T ext DDF |      |  |  |
|                                                         |            | File Conversion    | 参照 Convert To (<br>* If you undated mod (H 264) file for 'File Conversion', it will be                                                                                                    | ● HTML ○ PDF Please select the file format to convert to.<br>played by streaming.                                            |      |  |  |
| To create a                                             | nother (   | oage, click        | Add New Question                                                                                                    | Ô                                                                                                    |      |  |  |
| To finish, cl                                           | ick Sav    | e Changes &        | Exit                                                                                                    |                                                                                                    |      |  |  |

- 4 Input the required items for [Allotted points], [Assignment], [Option] and [Detailed Answers].
- 5 Set the maximum file size and file format, if necessary.
- 6 Input all the required items and click [Save] on the right of the screen.
- 7 Make sure to click [Save Changes & Exit] when creating teaching material for the first time.

### 14-3-3

#### **Creating Test Materials**

| ♠ WebClass<br>サンプル授業 ▶                                                    | lanagement                |                                   |                               |                                                   |       | 🗷 関西先生 😭                      |
|---------------------------------------------------------------------------|---------------------------|-----------------------------------|-------------------------------|---------------------------------------------------|-------|-------------------------------|
|                                                                           |                           |                                   |                               |                                                   |       | Logout                        |
| Material List                                                             | Course Material 🗸         | Grades - Aivin are -              | Other tools - User Manage     | ement + Course Management +                       | Login | as a Student                  |
| Timeline                                                                  | Material Lis<br>Copy Mate | lick                              |                               |                                                   |       | Create Material               |
| Get more previour fecord      Get more previour fecord      Click [Create |                           | New<br>● サンプル資料<br>Textbook       |                               | Update 1day ago<br>Number of users who accessed 0 |       | Reorder/Labeling<br>Materials |
|                                                                           |                           | New<br>・サンプルレポート<br>te Material]. | /2020 14:26 - 04/02/2020 14:2 | Update 1day ago<br>Number of users who accessed 0 |       |                               |
|                                                                           |                           | ■ New<br>● サンプルテスト<br>Examination |                               | Update 1day ago<br>Number of users who accessed 0 |       |                               |
|                                                                           |                           |                                   | Тор                           |                                                   |       |                               |

1 Click [Create Material] under [Course Material] on the Material List screen.

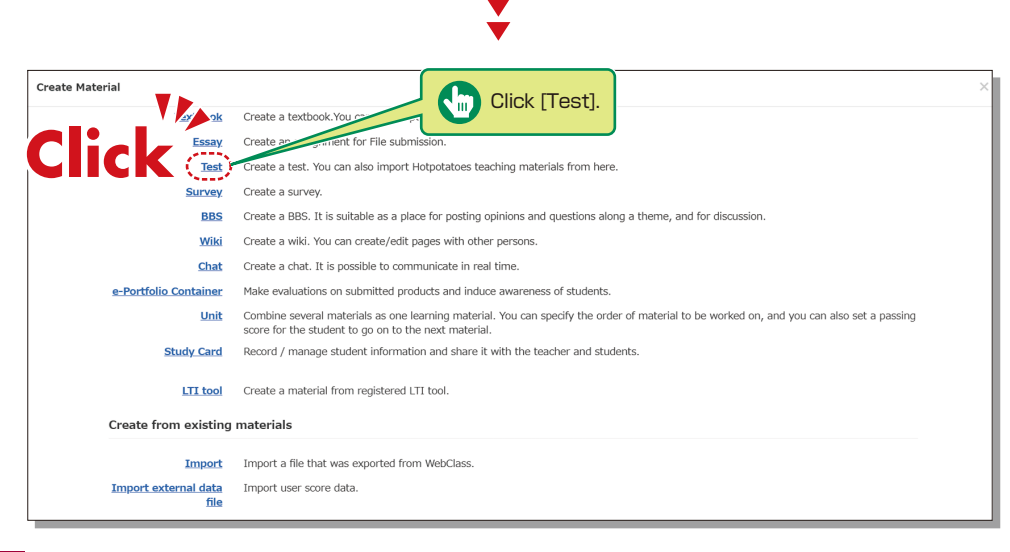

2 Click [Test] .

### **KU-LMS**

| » サンブル授業            | Assessment Ontion Setting                                                                                                    |
|---------------------|----------------------------------------------------------------------------------------------------|
| Assessment Create   | Please enter the title before setting the options below                                                                                                    |
| 限西先生 is logged in.  | <ul> <li>Control and assignment for file busines, place a place T-Easy' from 'Type' options. Also, other written asignments can be created in the odit page.</li> <li>What you taked: "Easy' type, you will associatedly elect 'Allow inducts to answer again' option.</li> <li>Description, Oost, et 'u'il be displayed hum you taff the matrial.</li> </ul> |
| Assessment          | General Options                                                                                                    |
| ナンブルレポート<br>ナンブルテスト | Label 🕐                                                                                                    |
| nked Course         | (required) Title 🕐 🛛 🕅 New' sign 🗹 🕐                                                                                                    |
| iginal Group        | (required) Type 🕐 Please select                                                                                                    |
|                     | Access Restrictions 🕐 Open to the Course Members                                                                                                    |
|                     | Description, notes, etc 🕐                                                                                                    |
|                     | V                                                                                                    |
|                     | [+] User Access Options                                                                                                    |
|                     | [+] Question Display Option                                                                                                    |
|                     | [+] Result Options                                                                                                    |
|                     | [+] Essay Review Options                                                                                                    |
|                     | [+] Notice Options                                                                                                    |
|                     | [+] Author Access Options                                                                                                    |
|                     | Craste Assessment Standard Mede                                                                                                    |
|                     | Oreate Assessment - Statidal Woole     Oreate Assessment - Datch import                                                                                                    |
|                     |                                                                                                    |
|                     |                                                                                                    |
|                     | Click Create Assessment - Standard Mode                                                                                                    |

3 Enter the test name in [Title] (required) and select the question type in [Type] (required). Click [Create Assessment - Standard Mode].

\*The other detail fields (optional) are set to default values. Click (?) to check the details.

- 4 Input the required items for [Allotted points], [Question], [Correct Answer] and [Detailed Answers].
- 5 Set the maximum file size and file format, if necessary.
- 6 Input all the required items and click [Save] on the right of the screen.
- 7 Make sure to click [Save Changes & Exit] when creating teaching material for the first time.

#### Scoring

#### 14-4

The instructor can grade essays and written assignments.

The others are graded automatically based on the preregistered correct answers.

| ♠ WebClass<br>サンプル授業 M | lanagement        |                                                                              |                                                              | 💩 開西先生 😭                      |
|------------------------|-------------------|------------------------------------------------------------------------------|--------------------------------------------------------------|-------------------------------|
|                        |                   |                                                                              |                                                              | Logout                        |
| Material List          | Course Material + | Grades + Attendance + Other tools                                            |                                                              | n as a Student                |
| Timeline               |                   | Score Summary<br>Progress List<br>Category Scores                            |                                                              | Create Material               |
| » Get more pr          | revious record    | SCORM Activity Reports                                                       | Update 1day ago<br>Number of users who accessed 0 ***        | Reorder/Labeling<br>Materials |
|                        |                   | Grade Essay Assignments<br>Search Similar Essays<br>Report List              | Update 1day ago<br>Number of users who accessed 0<br>20 14:2 |                               |
|                        |                   | Analyze / Re-grade Test Results<br>Student's Score Reports<br>Survey Results | Indate totay and                                             |                               |
|                        |                   | e-Portfolio Container Assessments<br>e-Portfolio Container Import/Export Out | Click [Grade Essay Assign                                    | ments].                       |

- 1 Click [Grade Essay Assignments] under [Grades] in the Material List screen.
- 2 Select [Assignment Name] to grade.
- 3 Click the file name of the assignment, confirm the contents, and enter a value for [Grade].
- Input [Comments] and click [Save].
   \*Resubmission of a submitted assignment can be allowed, and corrected report files can be attached.

#### **KU-LMS**

#### Grading

### 14-5

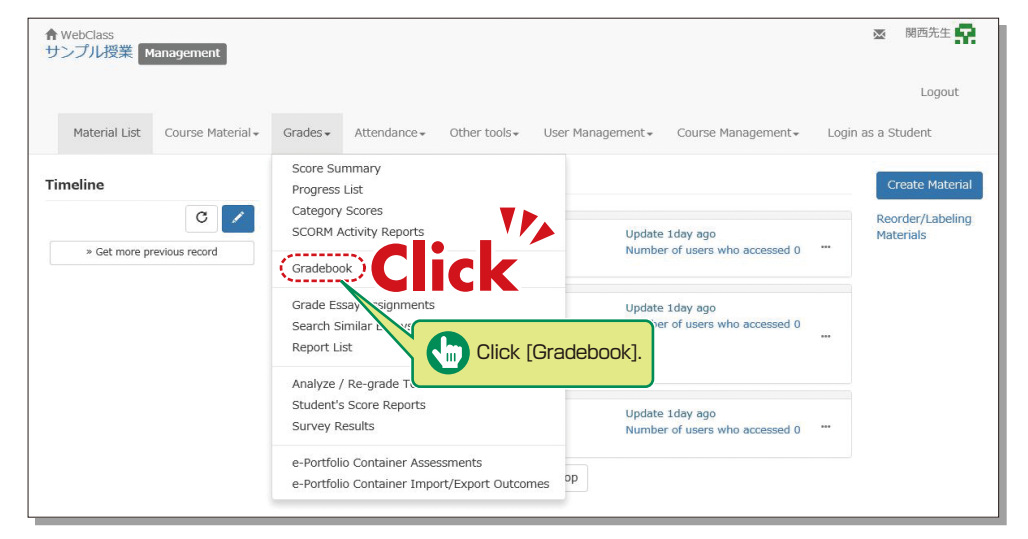

1 Click [Gradebook] under [Grades] in the Material List screen.

|                                                                                                    |                  |             |                                                 |                             | Ť                           |                             |          |                         |             |  |
|----------------------------------------------------------------------------------------------------|------------------|-------------|-------------------------------------------------|-----------------------------|-----------------------------|-----------------------------|----------|-------------------------|-------------|--|
| Gradebo                                                                                                    | ok               |             |                                                 |                             |                             |                             |          |                         |             |  |
| Evaluatio                                                                                                    | n - サンプル         | 授業          |                                                 |                             |                             |                             |          |                         |             |  |
| How to use Download this sheet <ul> <li>Conversion point and Evaluation List (a CSV format)</li> <li>Raw score List (a CSV format, a Text format)</li> </ul> |                  |             |                                                 |                             |                             |                             |          |                         |             |  |
|                                                                                                    |                  |             |                                                 |                             | Materials to use for gra    | ading                       |          | Modify Evaluation       |             |  |
|                                                                                                    |                  | - (         | <u>» Edit columns</u>                           | サンプルテスト                     | サンブルレポート                    | 授業支援レポート                    |          | Revision pointOverwrite | Evaluation  |  |
|                                                                                                    |                  | Recalculate | Perfect score<br>Adjust raw score               | 50                          | 100                         | 50<br>~                     | total    |                         | O Round off |  |
| User Name                                                                                                    | User ID          | List No.    | Eval-weight                                     | 0.00                        | 0.00                        | 0.00                        | 0.00     | Import from CSV         | Round down  |  |
|                                                                                                    | Numeric part ▲ ▼ | ▲ ▼         |                                                 | A 7                         | A.¥.                        | <b>A X</b>                  | <u>.</u> | Save                    |             |  |
| Kansai Taro                                                                                                    | dpuser           | 10001       | Conversion point<br>Adjusted score<br>Raw score | 0.00<br><u>0.00</u><br>0.00 | 0.00<br><u>0.00</u><br>0.00 | 0.00<br><u>0.00</u><br>0.00 | 0.00     |                         | 0           |  |
|                                                                                                    |                  |             |                                                 |                             |                             |                             |          |                         |             |  |
|                                                                                                    |                  |             |                                                 |                             |                             |                             |          |                         |             |  |

2 Click [Edit columns] to select the grading material.

| Gradebook                                     |            |                        |                             |                                                  |                       |  |  |
|-----------------------------------------------|------------|------------------------|-----------------------------|--------------------------------------------------|-----------------------|--|--|
| Evaluation - サンプル授                            | 業          |                        |                             |                                                  |                       |  |  |
| » Back to list<br>Please select the materials | for evalua | ation and allot the po | oints.                      |                                                  |                       |  |  |
| For SCORM materials, it is                    | necessar   | y to indicate the per  | fect sc                     | ore.                                             |                       |  |  |
| Materials to use for grad                     | ing        |                        | Materials that can be added |                                                  |                       |  |  |
| Select all Deselect all                       | Remov      | ve selected material   | Sele                        | ect all Deselect all                             | Add selected material |  |  |
| Material Perfe                                | ct score   | Eval-weight            | u                           | sed Material                                     |                       |  |  |
| ロサンプルテスト                                      | 50         | 0.00                   |                             | 1 サンプルレポート                                       |                       |  |  |
| ロサンプルレポート                                     | 100        | 0.00                   |                             | 0 サンプルテスト                                        |                       |  |  |
| □授業支援レポート                                     | 50         | 0.00                   |                             | 1 授業支援レポート                                       |                       |  |  |
| Full Conversion point 0.00                    |            |                        | 0 サンプル資料 (動画                | ū)                                               |                       |  |  |
|                                               |            | Save                   |                             | <ol> <li>0 出欠確認第1週</li> <li>0 出欠確認第2週</li> </ol> |                       |  |  |
|                                               |            |                        |                             | 0 西火唯認 弗 2 週                                     |                       |  |  |

- **3** Select the grading material from the available materials, click [Add selected material], assign a grade, and then click [Save].
- 4 Click [Back to List].

| Gradebook<br>Evaluation for J/L<br>2.1 (0,14<br>Download this sneet<br>. Conversion point a<br>. Raw score List (a). | and Evaluatio | n Line ovy forma<br>• rext format)              | Click [Expo                 | ort grade dat               | a].                         |       |                         |              |
|----------------------------------------------------------------------------------------------------|---------------|-------------------------------------------------|-----------------------------|-----------------------------|-----------------------------|-------|-------------------------|--------------|
|                                                                                                    |               |                                                 |                             | Materials to use for gra    | ading                       |       | Modify Evaluation       |              |
|                                                                                                    |               | » Edit columns                                  | サンプルテスト                     | サンプルレポート                    | 授業支援レポート                    | total | Revision pointOverwrite | e Evaluation |
| [                                                                                                    | Recalculate   | Adjust raw score                                | 50<br>~                     | 100                         | 50<br>~                     | totai | Import from CSV         | ○Round off   |
| User Name User ID                                                                                                    | List No.      | Eval-weight                                     | 0.00                        | 0.00                        | 0.00                        | 0.00  | Import nom CSV          | Round down   |
| ▲ ▼ Numeric part ▲ ▼                                                                                                 | ▲ ≖           |                                                 | <u></u>                     | <u> </u>                    | <u></u>                     | ▲ ▼   | Save                    |              |
| Kansai Taro dpuser                                                                                                   | 10001         | Conversion point<br>Adjusted score<br>Raw score | 0.00<br><u>0.00</u><br>0.00 | 0.00<br><u>0.00</u><br>0.00 | 0.00<br><u>0.00</u><br>0.00 | 0.00  |                         | 0            |
|                                                                                                    |               |                                                 |                             |                             |                             |       |                         |              |
|                                                                                                    |               |                                                 |                             |                             |                             |       |                         |              |
|                                                                                                    |               |                                                 |                             |                             |                             |       |                         |              |

- 5 Click [Export grade data] to download the CSV file for the grade entry system.
- 6 Open the [Grade Entry] screen, select a course, and click [Grade Data File].
- 7 The Grade Data File screen is displayed. Select the data outputted from KU-LMS, and click [Grade Data Registration (simple CSV)].

#### Linkage of LTI (Panopto)

### 14-6-1

#### About LTI and Panopto

LTI (Learning Tools Interoperability) is a system to link LMS (Learning Management Systems) with external systems (software).

The KU LMS links with Panopto, software that unifies video recording, editing and delivery via LTI.

You can deliver a lecture video produced using Panopto as an LTI material through the KU LMS.

### 14-6-2

#### Notes for the use of Panopto

Please follow the instructions below to ensure Panopto functions properly.

- 1 You can access Panopto only through the KU LMS. You cannot log in to the Panopto website or application directly with a KU LMS user account.
- 2 Update your web browser to the latest version.
- 3 Please configure your browser as shown below, in advance.
  - Be sure to set your browser's [Privacy Mode] or [Incognito Mode] to OFF.
  - Allow site tracking.
  - Configure your browser to [Allow third party cookies].
  - \*If your PC is installed with software to prevent web tracking, the Panopto screen will not be displayed in the web browser.
- 4 You can use the Panopto software application ("Panopto for Windows" or "Panopto for Mac"). Please keep the following in mind.
  - After installment of the application on your PC, select [Continue offline] and restart the application.
  - Then, log in to the KU LMS, and start the application when making Panopto material. (If you start the application only, you may be asked to sign in, but you will not be able to sign in with your KU LMS account.
- You can use "Panopto Capture" (browser-based video recording tool).
   However, in the case of a Mac PC, it is necessary to set up the PC to use "Panopto Capture".
   (See the URL below)

https://support.panopto.com/s/article/Why-isnt-my-screen-being-recorded-on-Mac-when-using-Capture

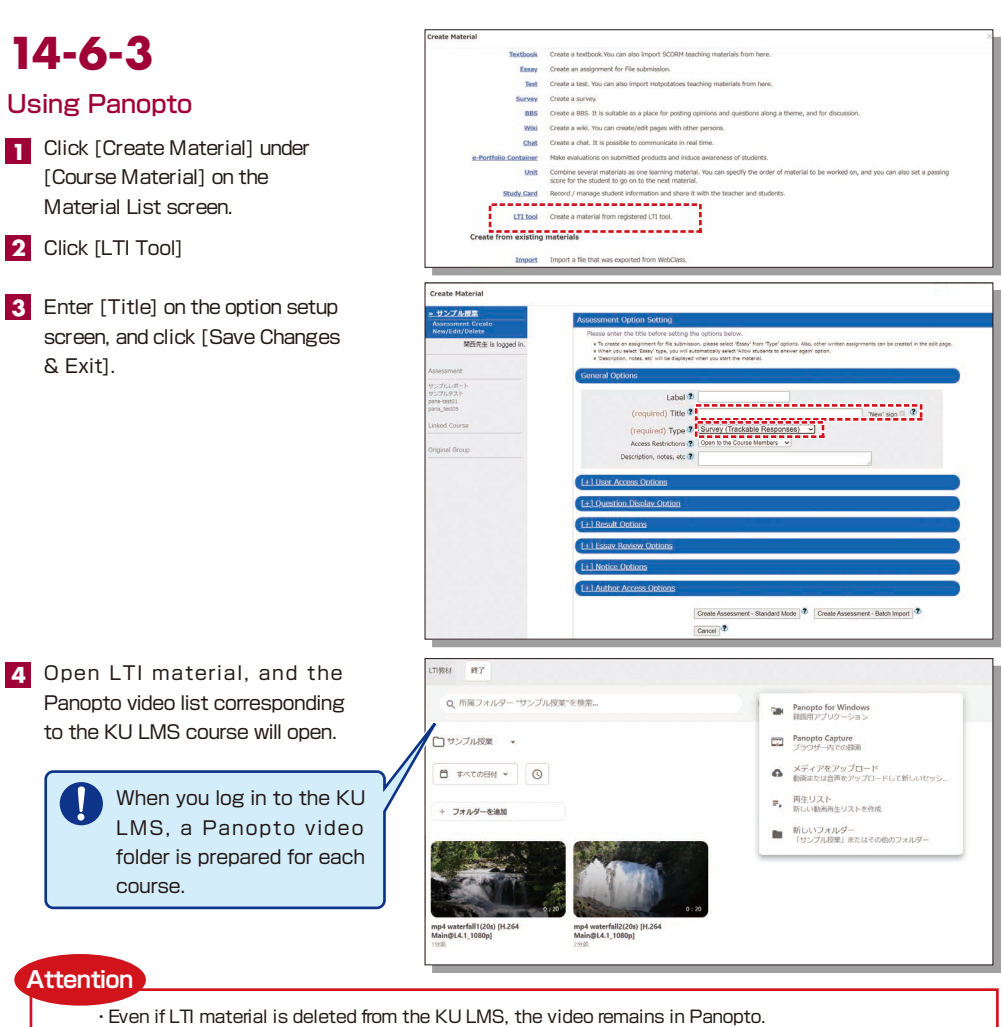

- (If you want to delete the video, access Panopto via the KU LMS and delete the video on Panopto.) • Do not use the statistics function (view history) for attendance management and grading.
- If students' browsers have plug-in applications that block view history acquisition (advertisement blocking applications such as Ad Block/uBlock Origin), statistics cannot be properly obtained.

#### 14-6-4

#### **Operation Manual**

See the following site for information about the procedure and Q&A regarding making Panopto materials.

Panopto Web sitehttps://support.panopto.com/s/KANSAI University Web sitehttps://www.kansai-u.ac.jp/ctl/support/manual/

#### **Other Functions**

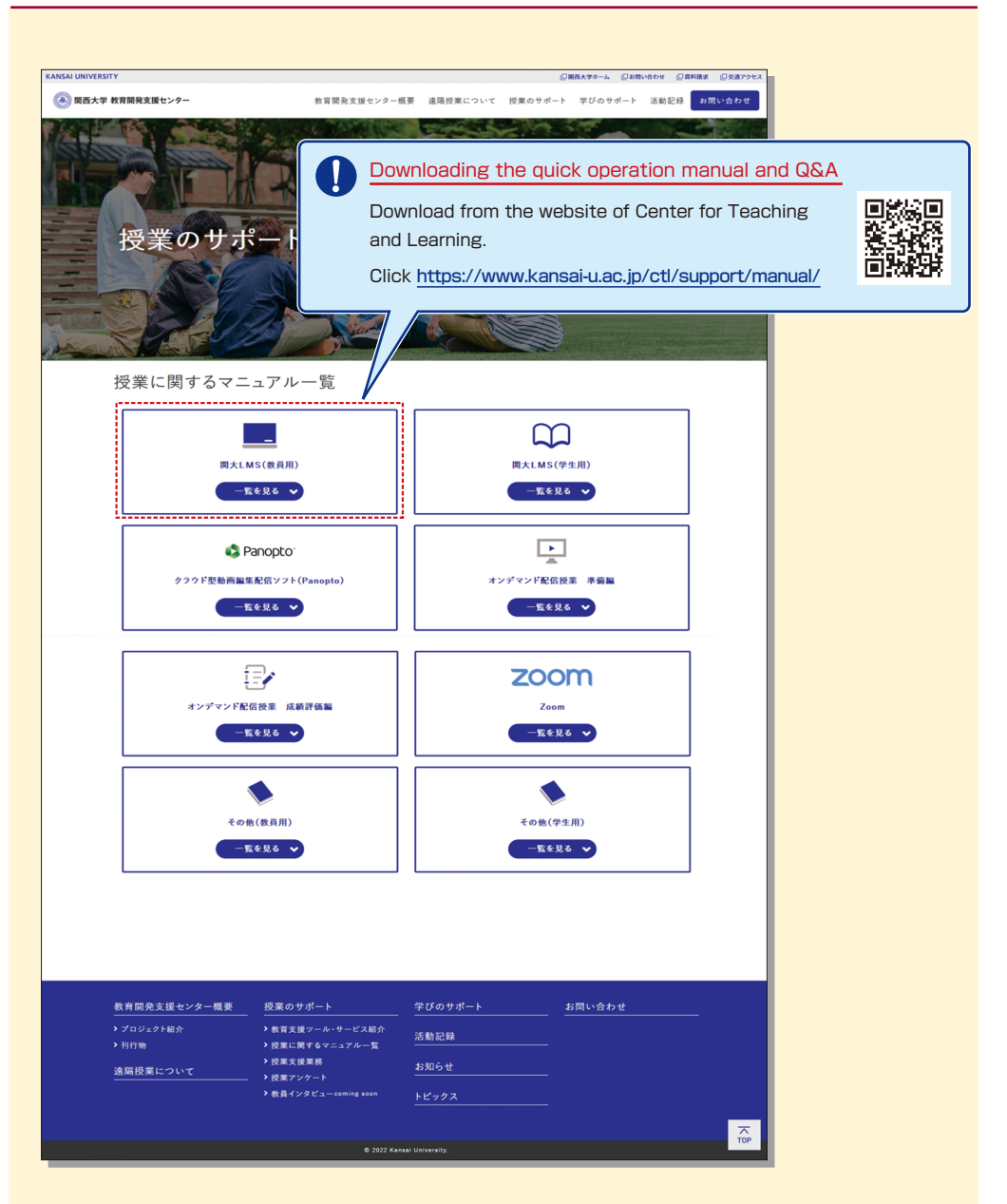

# MEMO

| ••••••••••••••••••••••••••••••••••••••• |  |
|-----------------------------------------|--|
|                                         |  |
|                                         |  |
|                                         |  |
|                                         |  |

#### FAQ

#### Class Cancellations and Make-up Classes

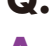

#### Q. Registering a class cancellation on the day of the class

A. Instructors cannot register a class cancellation on the day of the class. Contact the Class Support Station or Campus Office.

#### Q. Registering Make-up Classes

A. Instructors cannot register make-up classes, since it is necessary to reserve classrooms. Contact the Class Support Station or Campus Office.

#### Grade Entry System

#### Q. Modifying grade after registration

A. Contact the Center for Academic Affairs or Campus Office.

#### Q. Entering grades for full-year courses

A. Usually full-year courses should be graded in the fall term. However, for courses that are taught by different instructors due to the integration of new and former curricula, and some courses in the liberal arts that should be graded in the spring and fall terms separately, enter temporary grades in the spring term, and enter the final grades in the fall term, taking the temporary grades into consideration. (See P. 16.)

- (1) Enter temporary grades for the students of the former curriculum, which are displayed as [Students of Full-year Courses] at the time of spring-term grading of the new curriculum.
- (2) Enter temporary grades in the same manner at the time of fall-term grading of the new curriculum.
- (3) When the above two grades have been entered, the courses of the former curriculum can be graded.
- (4) Enter the final grades for the students of the former curriculum, based on the temporary grades.

#### **Printing Request System**

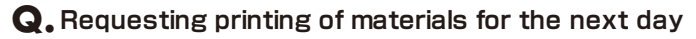

A. The deadline of the Printing Request System is three days before the class (excluding Sundays and holidays).

Please use the printer in the instructors' room and print the material yourself when you cannot make your request by the deadline.

#### Syllabus System

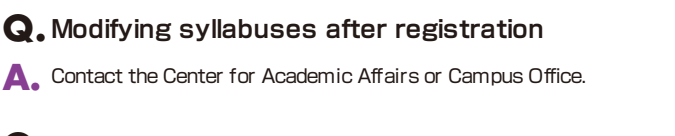

#### Q. Using syllabuses of the previous year

A. Use the function of checking past syllabuses. Click [History] in the top right-hand corner of the Syllabus Entry screen. (See P.27.)

#### Q. Duplicating entered syllabuses to other courses

- A. Use the syllabus copy function. (See P.28.)
- Q. "Input number of characters over" error is displayed.
- A. Be aware that a line feed is dealt with as two characters.

#### Q. Printing syllabuses

A. Click [Print] at the bottom of the syllabus details screen displayed from [Syllabus Search], and the dialog box for printing is displayed.

#### Q. Searching for syllabuses of previous years

A. Past syllabuses can be searched for, using course names and keywords. Select a year from the pull-down menu at the top of the Syllabus Search screen. (See P.29.)

#### **KU-LMS**

#### Q. Loging in as a student

A. Click [Login as a Student] at the top of the screen, and the display changes to the student mode for viewing students' pages.

#### Q. Viewing courses of previous years

A. Switch the year at the top of the class schedule of the Course List screen displayed after login.

#### Q. Confirming instruction manuals

A. Access the website of Center for Teaching and Learning (See P.47) or click [Manual] at the left top of the screen after logging in, or the manual site under [Link] at the upper left corner of the timetable page to check the instruction manuals. You can also view the Quick Operation Guide and Q&A section.

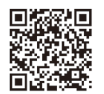

## This Operation Manual is available at https://www.kansai-u.ac.jp/ctl/teacher/pdf/kyouin\_en\_.pdf

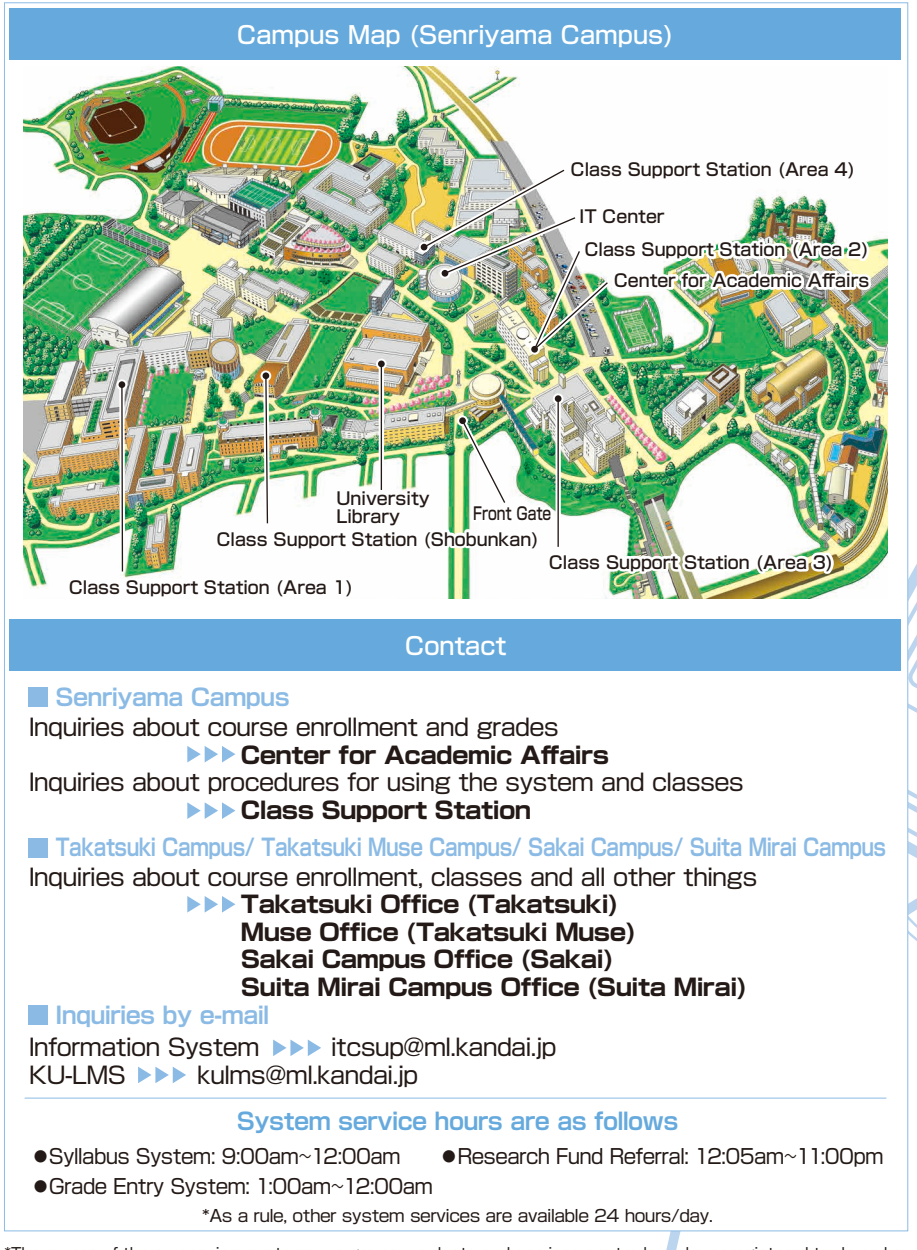

\*The names of the companies, systems, programs, products and services are trademarks or registered trademarks of the respective development companies.